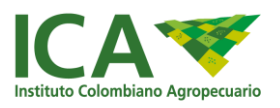

# **VENTANILLA UNICA DE TRÁMITES**

# MANUAL DE USUARIO

**PERFIL CIUDADANO** 

INSTITUTO COLOMBIANO AGROPECUARIO

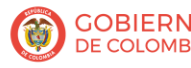

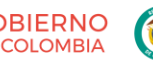

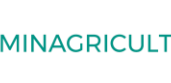

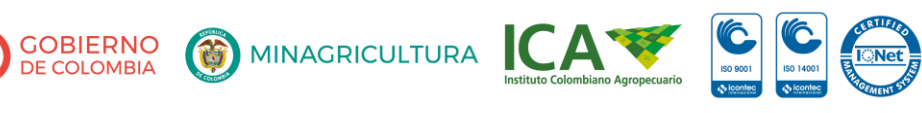

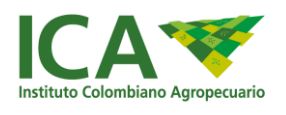

# Tabla de contenido

| Tab | la de | cont  | enido                                            | 1                    |
|-----|-------|-------|--------------------------------------------------|----------------------|
| INT | RODL  | JCCIO | ÓN                                               | 5                    |
| 1   | 1.    | PRC   | OPÓSITO DEL DOCUMENTO                            | 5                    |
| 1   | 2.    | AUI   | DIENCIA DEL DOCUMENTO                            | 5                    |
| 1   | 3.    | TÉR   | MINOS Y CONDICIONES                              | 5                    |
| 2.  | GEN   | IERA  | LIDADES                                          | 6                    |
| 2   | .1.   | ACC   | CESO                                             | 6                    |
|     | 2.1.  | 2     | Nuevo Usuario                                    | 7                    |
|     | 2.1.  | 3     | Usuario Registrado                               | 10                   |
|     | 2.1.  | 4     | ¿Olvidó su contraseña?                           | 11                   |
|     | 2.1.  | 5     | Cierre su Sesión                                 | 13                   |
| 2   | .2    | ME    | NU PRINCIPAL                                     | 14                   |
|     | 2.2.  | 1     | AYUDA                                            | 14                   |
|     | 2.2.  | 1.1   | Cambio de Contraseña                             | 15                   |
|     | 2.2.  | 1.2   | Términos y Condiciones                           | 15                   |
|     | 2.2.  | 1.3   | PQR Ciudadano                                    | 15                   |
|     | 2.2.  | 1.4   | Manual de Ciudadano                              | 15                   |
|     | 2.2.  | 1.5   | El ICA quiere conocerlo                          | 15                   |
|     | 2.2.  | 2     | Solicitud Nuevo registrojError! Ma               | arcador no definido. |
|     | 2.2.  | 2.1   | Nueva Solicitud                                  | 17                   |
|     | 2.2.  | 2.1.1 | Formulario Datos Registrados / Forma de Contacto | 17                   |
|     | 2.2.  | 2.1.2 | Pormulario Solicitud / Datos del Trámite         | 20                   |
|     | 2.2.  | 2.1.3 | B Eliminar Solicitud                             | 24                   |
|     | 2.2.  | 2.1.4 | Formulario Requisitos Documentales               | 26                   |
|     | 2.2.  | 2.1.5 | 5 Formulario Pago                                | 27                   |
|     | 2.2.  | 2.1.5 | 5.1 Opción pago PSE                              | 28                   |
|     | 2.2.  | 2.1.5 | 5.2 Opción pago factura impresa                  | 29                   |
|     | 2.2.  | 2.1.5 | 5.3 Opción generar factura                       | 30                   |
|     | 2.2.  | 2.1.6 | 5 Formulario Resumen y Radicación                | 33                   |

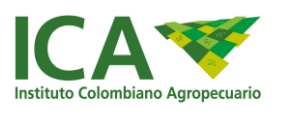

| 2.2.2.1.7 | Subsanar Documentos                             | .34 |
|-----------|-------------------------------------------------|-----|
| 2.2.2.2   | Modificación o Renovación:                      | .36 |
| 2.2.2.2.1 | Tramites de modificación o renovación:          | .36 |
| 2.2.2.2.2 | Realizar una modificación o renovación          | .38 |
| 2.2.2.2.3 | Formulario de Solicitud / Datos del trámite     | .40 |
| 2.2.2.2.4 | Subsanar Documentos en trámites de modificación | .41 |
| 2.2.2.3   | Documento resultado del trámite                 | .44 |

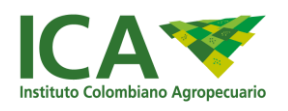

| Tabla de Ilustraciones                                                    |    |
|---------------------------------------------------------------------------|----|
| Imagen 1 Menú Servicios en Línea- VUT                                     | 6  |
| Imagen 2 Formulario de Acceso                                             | 7  |
| Imagen 3 Formulario inicial Registro Nuevo Usuario                        | 7  |
| Imagen 4 Formulario Registro Usuario - Persona Natural                    | 8  |
| Imagen 5 Formulario Registro Usuario - Persona Jurídica                   | 8  |
| Imagen 6 Mensaje datos existentes SNRI                                    | 8  |
| Imagen 7 Criterios de Contraseña Aceptados                                | 9  |
| Imagen 8 Mensaje Usuario Creado Satisfactoriamente                        | 10 |
| Imagen 9 Correo Electrónico Confirmación de Cuenta                        | 10 |
| Imagen 10 Inicio de Sesión                                                | 11 |
| Imagen 11 Olvido de Contraseña                                            | 11 |
| Imagen 12 Recuperar Contraseña                                            | 12 |
| Imagen 13 Correo de Restablecer Contraseña                                | 12 |
| Imagen 14 Cambiar Contraseña                                              | 13 |
| Imagen 15 Mensaje por Cambio Contraseña                                   | 13 |
| Imagen 16 Cerrar Sesión                                                   | 14 |
| Imagen 17 Pantalla Principal – Menú                                       | 14 |
| Imagen 18 Opción de Menú Cambio de Contraseña                             | 15 |
| Imagen 19 Opción de Menú Mis Solicitudes                                  | 16 |
| Imagen 20 Nueva Solicitud                                                 | 17 |
| Imagen 21 Información General del Solicitante                             | 19 |
| Imagen 22 Forma de contacto                                               | 19 |
| Imagen 23 Datos adicionales de contacto                                   | 20 |
| Imagen 24 Mensaje Sistema - Guardar Formulario                            | 20 |
| Imagen 25 Selección Tipo Trámite                                          | 21 |
| Imagen 26 Selección Trámite (Ejemplo vegetales frescos)                   | 21 |
| Imagen 27 Selección Especies y Área (Ejemplo Uso Vegetales Frescos)       | 22 |
| Imagen 28 Ingreso datos asistente técnico (Ejemplo Uso Vegetales Frescos) | 23 |
| Imagen 29 Ingreso datos de predio (Ejemplo Uso Vegetales Frescos)         | 23 |
| Imagen 30 Mensaje Sistema - Guardar Formulario                            | 24 |
| Imagen 31 Solicitudes radicadas                                           | 24 |
| Imagen 32 Solicitudes sin radicar                                         | 25 |
| Imagen 33 Resumen del tramite                                             | 25 |
| Imagen 34 Mensaje de eliminación de solicitud                             | 26 |
| Imagen 35 Mis Solicitudes                                                 | 26 |
| Imagen 36 Carga de documentos                                             | 27 |
| Imagen 37Forma de Pago                                                    | 28 |
| Imagen 38 Selección de Pago PSE                                           | 29 |

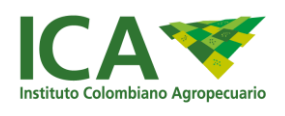

| Imagen 39 Encabezado factura                                                                 | 29 |
|----------------------------------------------------------------------------------------------|----|
| Imagen 40 Validación correcta de datos                                                       | 30 |
| Imagen 41 Validación datos incorrectos                                                       | 30 |
| Imagen 42 Descargar factura                                                                  | 31 |
| Imagen 43 Resumen                                                                            | 33 |
| Imagen 44 Mis Solicitudes (Radicada - Continuar)                                             | 34 |
| Imagen 45 Subsanar Documentos                                                                | 35 |
| Imagen 46 Adjuntar documento - Observaciones de Subsanar                                     | 35 |
| Imagen 47 Modelo Correo Electrónico                                                          | 36 |
| Imagen 48 Opción renovación o modificación                                                   | 38 |
| Imagen 49 Lista                                                                              | 39 |
| Imagen 50 Selección de tipo y trámite (Modificación o Renovación, Ejemplo vegetales frescos) | 40 |
| Imagen 51 Selección de tipo y trámite (Modificación o Renovación)                            | 40 |
| Imagen 52. Modificación, Inclusión de especies y predios proveedores                         | 41 |
| Imagen 53 Subsanar Documentos en trámites de modificación                                    | 41 |
| Imagen 54 Adjuntar documento - Observaciones de Subsanar                                     | 42 |
| Imagen 55 Resultado del Trámite                                                              | 45 |

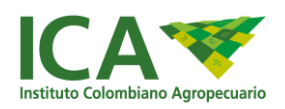

# INTRODUCCIÓN

# 1.1. PROPÓSITO DEL DOCUMENTO

Este documento les permite a los ciudadanos entender funcionalmente el manejo de la Ventanilla de Tramites del Instituto Colombiano Agropecuario para los trámites o servicios:

- Registro de predios productores, exportadores y/o plantas empacadores de vegetales para la exportación en fresco, actualización, renovación y modificación.
- Certificado de buenas prácticas agrícolas, modificación del certificado y renovación.
- Registro como productor, productor por contrato, importador, semielaborador empacador o envasador de alimentos para animales, biológicos o de medicamentos veterinarios y las modificaciones al registro
- Licencia de venta de productos veterinarios (Alimentos para animales, biológicos o de medicamentos veterinarios) y las modificaciones de la licencia
- Inscripción de director científico, director técnico, asesor técnico y Profesionales Directos de laboratorios de control de calidad, de empresas productoras de alimentos para animales, biológicos o de medicamentos veterinarios y la modificación de la inscripción.

#### 1.2. AUDIENCIA DEL DOCUMENTO

El público al que va dirigido este documento es toda la Ciudadanía en General, interesada o que tiene relación con el Instituto Colombiano Agropecuario y los trámites mencionados.

# 1.3. TÉRMINOS Y CONDICIONES

Consulte en el siguiente enlace los <u>términos y condiciones para acceder a los servicios tecnológicos que</u> <u>presta el Instituto.</u>

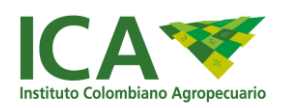

# 2. GENERALIDADES

El ciudadano deberá registrarse en la ventanilla única de trámites con su cédula o el NIT de la empresa y registrar un correo electrónico, al registrarse el ciudadano manifiesta que ha leído y aceptado la política de privacidad y protección de datos personales adoptada por el Instituto Colombiano Agropecuario – ICA y publicada para consulta en la página web https://www.ica.gov.co. De igual forma a autoriza a que el ICA pueda tratar los datos personales conforme dicha política y en los términos en que ello sea necesario.

El sistema le permitirá radicar la solicitud para un trámite disponible, le exigirá los soportes en medio digital (pdf, jpg, bmp), e ingresar la información básica de su ubicación o predio, especies y/o asistentes técnicos, capacidad de empresa, datos del director o asesor técnico o datos la clasificación de producto, según corresponda; igualmente, si el trámite lo requiere, realizar el pago en línea por PSE, generar factura para pago en bancos o ingresar el número de la factura ICA previamente pagada que debe coincidir en valor, NIT y tramite a realizar en la VUT.

Así mismo le permitirá conocer en todo momento el estado del trámite y recibir notificaciones por correo electrónico.

# 2.1. ACCESO

Ingrese a la página del Instituto Colombiano Agropecuario – ICA: <u>www.ica.gov.co</u>

Seleccione del menú Oferta Institucional la opción Servicios en Línea y Ventanilla Única de Trámites

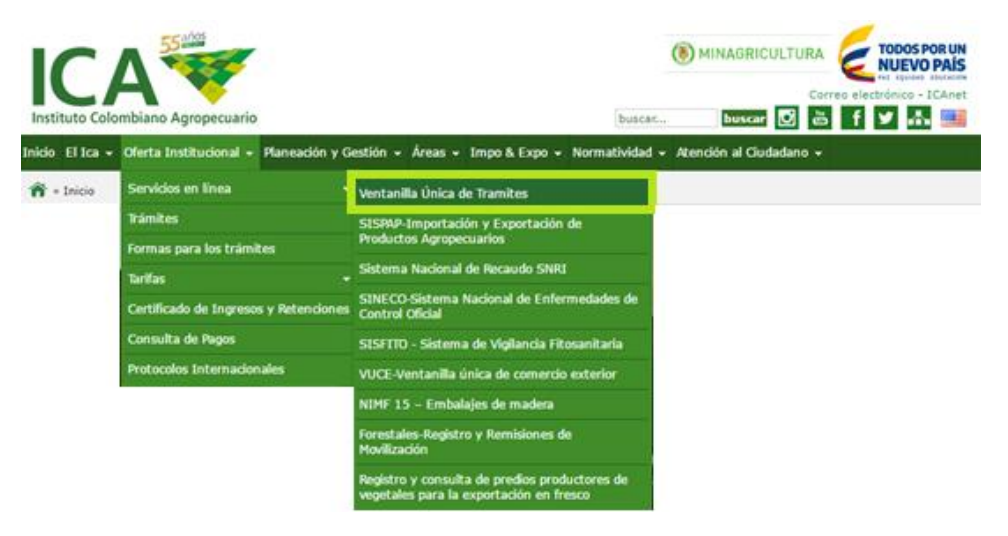

Imagen 1 Menú Servicios en Línea- VUT

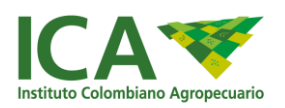

## 2.1.2 Nuevo Usuario

Todo ciudadano colombiano o extranjero con representación legal en Colombia podrá registrarse en la Ventanilla Única de Trámites y realizar trámites disponibles.

Para realizar su registro, seleccione de la parte inferior del formulario, la opción "Registro Persona"

| Iniciar Sesión                              |  |
|---------------------------------------------|--|
| Usuario                                     |  |
| Usuario                                     |  |
| Contraseña                                  |  |
| Contraseña                                  |  |
| L Ingresar                                  |  |
| Olvidó su contraseña?<br>Desea registrarse? |  |
| I 	✓ Registro Persona                       |  |
|                                             |  |

Imagen 2 Formulario de Acceso

El sistema le mostrará el formulario el cual debe diligenciar para obtener las credenciales de acceso.

| Registro Usuario         |  |
|--------------------------|--|
| Información general      |  |
| *Naturaleza              |  |
| -Seleccione-             |  |
| *Celular                 |  |
| Celular                  |  |
| *Correo Electrónico      |  |
| Correo Electrónico       |  |
| Información de Acceso    |  |
| *Usuario                 |  |
| Usuario                  |  |
| *Contraseña              |  |
| Contraseña               |  |
| *Confirmación Contraseña |  |
| Confirmación Contraseña  |  |
| Registar                 |  |
|                          |  |

Imagen 3 Formulario inicial Registro Nuevo Usuario

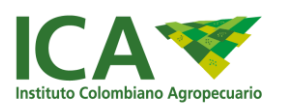

Seleccione tipo de persona, para desplegar los campos correspondientes de acuerdo con la clasificación Jurídica o Natural.

| Información general   |
|-----------------------|
| *Naturaleza           |
| Natural               |
| *No. Identificación   |
| Número Identificación |
| *Nombres              |
| Nombres               |
| *Apellidos            |
| Apellidos             |
| *Celular              |
| Celular               |
| *Correo Electrónico   |
| Correo Electrónico    |

#### Imagen 4 Formulario Registro Usuario - Persona Natural

|                      | Información general |
|----------------------|---------------------|
| *Naturaleza          |                     |
| Juridica             |                     |
| * <sub>Nit</sub>     |                     |
| Número Identificació | n                   |
| *Razón Social        |                     |
| Nombres              |                     |
| *Celular             |                     |
| Celular              |                     |
| *Correo Electrónico  |                     |
|                      |                     |

Imagen 5 Formulario Registro Usuario - Persona Jurídica

Si su identificación ya existe el sistema mostrará un mensaje indicando lo anterior y sus datos básicos serán cargados en el formulario.

| pruebas-tramites.ica.gov.co dice:<br>Este usuario esta registrado como Persona Natural en SNRI | NRI |  |
|------------------------------------------------------------------------------------------------|-----|--|
|                                                                                                | ок  |  |
|                                                                                                |     |  |

Imagen 6 Mensaje datos existentes SNRI

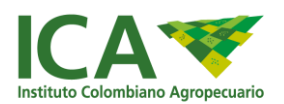

Si su identificación no existe en el sistema, deberá diligenciar los datos solicitados.

- Persona Natural: Nombres, Apellidos, Número Celular, Número de Identificación, Correo Electrónico.
- Persona Jurídica: Razón Social, NIT, Número Celular, Correo Electrónico.

A continuación, diligencie el campo de contraseña con la cual accederá al sistema; ésta debe tener más de 8 caracteres, incluir mayúsculas, minúsculas y mínimo un carácter especial.

Ejemplo: Lavidaesbell4\*

Si cumple con estas características, el sistema mostrará con un icono satisfactorio.

| Información de Acceso                            |
|--------------------------------------------------|
| *Usuario                                         |
| 1@1.com                                          |
| *Contraseña                                      |
| ······                                           |
| *Confirmación Contraseña                         |
| ·····                                            |
| La nueva contraseña tiene la longitud solicitada |
| La contraseña no tiene espacios                  |
| 😡 La contraseña tiene numeros                    |
| 🕝 La contraseña tiene letras                     |
| 🕑 La contraseña tiene letras minusculas          |
| 📀 La contraseña tiene letras mayusculas          |
| La contraseña tiene caracteres especiales        |
| No contiene numeros de identificacion            |
| 📀 Las contraseña coinciden                       |
| Registar                                         |

Imagen 7 Criterios de Contraseña Aceptados

Finalmente seleccione la opción Registrar, el sistema validará los campos obligatorios y le mostrará un mensaje indicando si fue satisfactorio o si requiere validar algún dato ingresado.

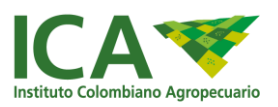

|       | Su usuario ha sido creado exitosamente |    | ۲ |
|-------|----------------------------------------|----|---|
|       |                                        | ОК |   |
| Usuar | io                                     |    |   |
| 1@111 | 1.com                                  |    |   |
|       |                                        |    |   |
| Contr | asena                                  |    |   |

#### Imagen 8 Mensaje Usuario Creado Satisfactoriamente

#### El sistema notificara mediante correo electrónico los datos para acceder al sistema

| ICA - TRAMITES <notificaciones@ica.gov.co><br/>para mí  ਦ</notificaciones@ica.gov.co>                                                                                                    | 13:19 (hace 15 minutos) 📩 🔺                                   |
|----------------------------------------------------------------------------------------------------|---------------------------------------------------------------|
| SERVICIO EN LÍNEA - INSTITUTO COLOMBIANO AGROPECUARIO.                                                                                                    |                                                               |
| Bogotá D.C. Martes 06 de Junio del 2017                                                                                                    |                                                               |
| Señor(es) JUANA DE ARCO ,                                                                                                    |                                                               |
| 00090909 ,                                                                                                    |                                                               |
| El <b>instituto colombiano agropecuario</b> pensando en los ciudadanos ha desa<br>línea de trámites, que pretende mantenerlo informado sobre todas las solicitu-<br>este medio con nosotros. | arrollado el nuevo servicio en<br>des que realice a través de |
| Por lo anterior, le estamos enviando por este medio de manera confidencial la                                                                                                    | a clave de ingreso.                                           |
| (Se recomienda cambiarla periódicamente)                                                                                                    |                                                               |
| Su usuario está identificado con la siguiente información :                                                                                                    |                                                               |
| Su usuario es: a@gmail.com                                                                                                    |                                                               |
| Su clave de sistema es: Aa123456*-                                                                                                    |                                                               |

Imagen 9 Correo Electrónico Confirmación de Cuenta

#### 2.1.3 Usuario Registrado

Si ya cuenta con credenciales de usuario, diligencie el formulario para iniciar sesión; recuerde que su usuario es el correo electrónico ingresado en el registro.

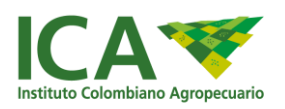

|                                             | ( MINAGRICULTURA | TODOS POR UN<br>NUEVO PAÍS |
|---------------------------------------------|------------------|----------------------------|
| Iniciar Sesión                              |                  |                            |
| Usuario<br>jkñajsdňkg@laňksjdgl.com         |                  |                            |
| Contraseña                                  |                  |                            |
| 1 Ingresar                                  |                  |                            |
| Olvidó su contraseña?<br>Desea registrarse? | -                |                            |

Imagen 10 Inicio de Sesión

# 2.1.4 ¿Olvidó su contraseña?

En este caso, seleccione la opción "¿olvidó su contraseña?" de la pantalla de inicio de sesión

|                              | Iniciar Sesión       |
|------------------------------|----------------------|
| Usuario                      |                      |
| jkñajsdñkg@lañksjd           | gl.com               |
| Contraseña                   |                      |
| Contraseña                   |                      |
|                              | 1 Ingresar           |
| <u>Olvidó su contraseña?</u> | Desea registrarse?   |
|                              | 🗐 🖍 Registro Persona |

#### Imagen 11 Olvido de Contraseña

A continuación, el sistema mostrará la opción para ingresar su nombre de usuario; finalmente seleccione la opción Restablecer Contraseña.

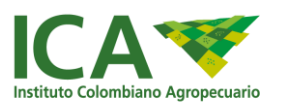

| Recuperar Contraseña    |  |
|-------------------------|--|
| Nombre de Usuario       |  |
| ingrese el usuario      |  |
| Reestablecer Contraseña |  |
| Regresar                |  |
|                         |  |

Imagen 12 Recuperar Contraseña

El sistema enviará al correo registrado un mensaje como el siguiente; para concluir el proceso haga click sobre el texto "Restablecer Contraseña"

| ICA - TRAMITES <notificaciones@ica.gov.co><br/>para mí 🖃</notificaciones@ica.gov.co>                                                                                                    | 13:23 (hace 44 minutos) 🔆                                                             |
|----------------------------------------------------------------------------------------------------|---------------------------------------------------------------------------------------|
| SERVICIO EN LÍNEA - INSTITUTO COLOMBIANO AGROPECUARIO.                                                                                                    |                                                                                       |
| Bogotá D.C. Martes 06 de Junio del 2017                                                                                                    |                                                                                       |
| Señor(es) JUANA DE ARCO ,                                                                                                    |                                                                                       |
| 00090909 ,                                                                                                    |                                                                                       |
| Hemos recibido una petición para restablecer la contraseña de su cuenta.                                                                                                    |                                                                                       |
| Si realizó esta petición, haga clic en el siguiente enlace, de lo contrario ignore este mens                                                                                                    | saje.                                                                                 |
| Enlace para restablecer tu contraseña                                                                                                    |                                                                                       |
| Restablecer contraseña                                                                                                    |                                                                                       |
| Le recordamos que esta dirección de e-mail es utilizada solamente para los em<br>mencionada, por favor no responda con consultas personales ya que no podrát<br>información adicional relacionada con la presente comunicación pueden obtene | víos de la información<br>n ser respondidas, cualquier<br>erla en el teléfono 3323700 |

Imagen 13 Correo de Restablecer Contraseña

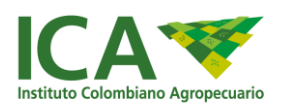

Finalmente podrá ingresar una nueva contraseña; recuerde que debe tener como mínimo 8 caracteres, letras mayúsculas y minúsculas, números, un carácter especial, no contener espacios en blanco y ser diferente a las últimas 4 usadas para acceso al sistema.

| Nueva contrase | ia                 |  |
|----------------|--------------------|--|
| ingrese la n   | eva contraseña     |  |
| Confirmación c | ntraseña           |  |
| reingrese la   | nueva contraseña   |  |
|                | Cambiar Contraseña |  |

#### Imagen 14 Cambiar Contraseña

El sistema confirmará con un mensaje la actualización de la contraseña y podrá acceder al sistema con ésta.

|        | pruebas-tramites.ica.gov.co dice:<br>Se almaceno correctamente la nueva contraseña | × |
|--------|------------------------------------------------------------------------------------|---|
|        | Aceptar                                                                            |   |
|        | Cambiar Contrasena                                                                 |   |
| Nueva  | contraseña                                                                         |   |
| Confin | nación contraseña                                                                  |   |
|        |                                                                                    |   |
|        |                                                                                    |   |
|        | Cambiar Contraseña                                                                 |   |
| Reg    | resar                                                                              |   |

Imagen 15 Mensaje por Cambio Contraseña

#### 2.1.5 Cierre su Sesión o actualice su correo electrónico

Para cerrar la sesión de usuario, despliegue esta opción de la parte superior derecha donde se encuentra su nombre de usuario.

|                      | ITALCOL SA : CIUDADANO -       |
|----------------------|--------------------------------|
|                      | Modificar información contacto |
| información contacto | Cerrar sesion                  |

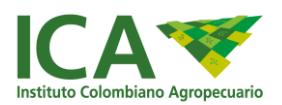

#### Imagen 16 Cerrar Sesión – Modificar información contacto

Para actualizar su correo electrónico o nombre de usuario seleccione la opción actualizar datos y modifique los datos.

| Nodificar información contacto |                    |                           |  |
|--------------------------------|--------------------|---------------------------|--|
|                                | Celular o teléfono |                           |  |
|                                | Соггео             | luzmilabustos@italcol.com |  |
|                                | Nombre de usuario  | luzmilabustos@italcol.com |  |
|                                |                    | Modificar Borrar          |  |
|                                |                    |                           |  |

Imagen 17 Modificar información contacto

El sistema validará que no coincida con un correo existente en el sistema.

#### 2.2 MENU PRINCIPAL

Después de acceder con sus credenciales de usuario, el sistema mostrará la pantalla principal y en la parte lateral izquierda encontrará el menú general en forma de acordeón; despliegue las opciones ubicándose sobre cada título.

| AYUDA                                 |
|---------------------------------------|
| Cambio de contraseña                  |
| E Términos y condiciones              |
| E Registrar PQR'SD                    |
| Manual del ciudadano                  |
| El ICA quiere conocerlo               |
| SOLICITUD CIUDADANO                   |
| Nueva solicitud                       |
| Solicitar Modificación / Renovación   |
| Documentos resultados de mis trámites |
| Mis trámites aplazados                |

Imagen 18 Pantalla Principal – Menú

# 2.2.1 AYUDA

Encuentre en este menú opciones de ayuda para su cuenta y tramites en la ventanilla única de trámites

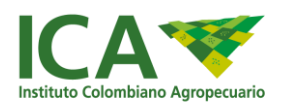

## 2.2.1.1 Cambio de Contraseña

Para cambiar su contraseña, seleccione esta opción del menú lateral; diligencie los campos solicitados y seleccione la opción "Guardar".

Recuerde que la nueva contraseña debe tener como mínimo 8 caracteres, letras mayúsculas y minúsculas, números, un carácter especial, no contener espacios en blanco y ser diferente a las últimas 4 usadas para acceso al sistema

| Cambio de contraseñ                                  | a                                        |  |  |  |
|------------------------------------------------------|------------------------------------------|--|--|--|
| Contraseña Anterior                                  | Ingrese la contraseña anterior           |  |  |  |
| Nueva Contraseña                                     | Ingrese la nueva contraseña              |  |  |  |
| Confirmación Contraseña                              | Ingrese la confirmacion de la contraseña |  |  |  |
|                                                      | Guardar Cancelar                         |  |  |  |
| 🥝 Las contraseñas coincid                            | en ?                                     |  |  |  |
|                                                      |                                          |  |  |  |
| 2 La contraseña tiene cara                           | cteres especiales ?                      |  |  |  |
| 🥝 La contraseña tiene letras mayusculas ?            |                                          |  |  |  |
| 🥝 La contraseña tiene letras minusculas ?            |                                          |  |  |  |
| 🥝 La contraseña tiene letras ?                       |                                          |  |  |  |
| 🥹 La contraseña tiene numeros ?                      |                                          |  |  |  |
| 🕜 La contraseña tiene espa                           | 🥹 La contraseña tiene espacios ?         |  |  |  |
| 😮 La nueva contraseña tiene la longitud solicitada ? |                                          |  |  |  |

Imagen 19 Opción de Menú Cambio de Contraseña

#### 2.2.1.2 Términos y Condiciones

Esta opción lo redirige a los términos y condiciones de VUT publicados en la página web del ICA

#### 2.2.1.3 Registro PQR'SD

Esta opción lo redirige al sistema de PQR´SD para que pueda radicar una petición, queja, reclamo, sugerencia o denuncia.

#### 2.2.1.4 Manual del Ciudadano

Esta opción le permite ver el manual del ciudadano para la Ventanilla Única de Trámites.

#### 2.2.1.5 El ICA quiere conocerlo

Esta opción lo redirige a un formulario para realizar caracterización de usuarios, su diligenciamiento es voluntario, pero permitirá al ICA conocer sus usuarios y ofrecer cada día mejores servicios.

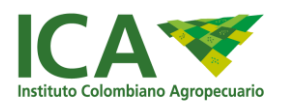

# 2.2.2 SOLICITUD CIUDADANO

Seleccione esta opción para ver sus solicitudes o crear una nueva solicitud de trámite ante el ICA;

|                                       | Mis Solicitudes                                         |                                             |
|---------------------------------------|---------------------------------------------------------|---------------------------------------------|
| I Cambio de contrasena                |                                                         |                                             |
| Términos y condiciones                | Nueva Solicitud                                         |                                             |
| Registrar PQR'SD                      | Show 10 v entries                                       | Search:                                     |
| Manual del ciudadano                  | Continuar Nombra o Bazon                                | Facha                                       |
| El ICA quiere conocerto               | solicitud 11 Solicitud 17 Radicado 17 Social 17 Tramite | IT Estado ↓↑ Etapa ↓↑ Radicado ↓↑ Acción ↓↑ |
| SOLICITUD CIUDADANO                   |                                                         |                                             |
| I Nueva solicitud                     | Showing 1 to 1 of 1 entries                             | Previous 1 Next                             |
| E Solicitar Modificación / Renovación | 4                                                       |                                             |
| Documentos resultados de mis trámites |                                                         |                                             |
| Mis trámites aplazados                |                                                         |                                             |

Imagen 20 Opción de Menú Mis Solicitudes

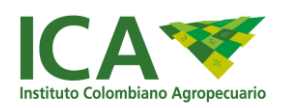

# 2.2.2.1 Nueva Solicitud

Esta opción le permite registrar una solicitud para un nuevo registro, licencia o certificado; para ello seleccione la opción "Nueva Solicitud", recuerde tener disponible la información y documentos en formato digital, requeridos para el trámite a realizar.

Nota: Si requiere modificación, renovación o actualización en su registro, licencia o certificado deberá ingresar por la opción Modificación / Renovación

| AYUDA     Cambio de contraseña     Términos y condiciones     Registrar PQR SD                                               | Mis Solicitudes           Nueva Solicitud           Show 10 · • entries                              |           | s       | Search:           |           |      |
|----------------------------------------------------------------------------------------------------|----------------------------------------------------------------------------------------------------|-----------|---------|-------------------|-----------|------|
| Manual del cludadano     El ICA quiere conocerlo     SOLICITUD CIUDADANO                                                     | Continuar<br>solicitud         II         Solicitud         Nembre o Razon<br>Social         Tramite | Estado ⊥† | Etapa 🕸 | Fecha<br>Radicado | L1 Acción | 11   |
| Nerva solicitud     Solicitar Modificación / Renovación     Documentos resultados de mis trámites     Mis trámites aplazados | Showing 1 to 1 of 1 entries                                                                          | _         |         | Previou           | us 1 N    | Jext |

#### Imagen 21 Nueva Solicitud

## 2.2.2.1.1 Formulario Datos Registrados / Forma de Contacto

Encontrará en esta pantalla los datos básicos ingresados en el registro de usuario y demás datos solicitados que son requisito para la creación de la solicitud, a continuación, la descripción de cada campo solicitado:

| Nombres                                                               | Dato ingresado en el formulario de registro de usuario             |
|-----------------------------------------------------------------------|--------------------------------------------------------------------|
| Apellidos                                                             | Dato ingresado en el formulario de registro de usuario             |
| Dirección Principal                                                   | Dirección en la cual recibirá notificaciones físicas               |
| País                                                                  | País de radicación de la solicitud. **Solo podrán realizarse pagos |
| Departamento                                                          | Departamento de Colombia                                           |
| Municipio                                                             | Municipio de Colombia                                              |
| Teléfono                                                              | Número de contacto principal                                       |
| Indicativo(Teléfono)                                                  | Indicativo para el teléfono de contacto                            |
| Correo Electrónico                                                    | Dato ingresado en el formulario de registro de usuario             |
| Naturaleza                                                            |                                                                    |
| Régimen                                                               |                                                                    |
| Tipo de Identificación                                                |                                                                    |
| Número de<br>Identificación<br>Nombre o razón<br>social de la empresa | Datos de persona jurídica                                          |

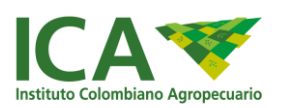

| Datos Representante |                           |
|---------------------|---------------------------|
| Legal               |                           |
| Tipo Identificación |                           |
| representante legal |                           |
| Número              |                           |
| identificación      |                           |
| representante legal |                           |
| Nombres             |                           |
| representante legal |                           |
| Apellidos           | Datos de persona jurídica |
| representante legal |                           |
| Teléfono            |                           |
| representante legal |                           |
| Correo electrónico  |                           |
| representante legal |                           |
| Dirección Principal |                           |
| Correo Electrónico  |                           |

#### Correo Electrónico

\*Los datos que ya se tengan almacenados en el sistema y que se usen para generar factura, no podrán ser editables por el usuario, ya que corresponden a los registrados con el RUT o cámara de comercio para realizar pagos a la Entidad; en caso de que el usuario sea nuevo, los datos adicionados se trasladaran para generar pagos al sistema de recaudos del ICA.

En caso de tener alguna inconsistencia comunicarse a través del correo electrónico <u>soporte.tecnico@ica.gov.co</u>, o mesa de ayuda ICA.

\*\* Las facturas solo podrán generarse a personas naturales o jurídicas de Colombia o Extranjeros con representación legal en Colombia.

Consulte en este enlace: información adicional para los pagos

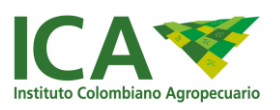

| Información general      |                                   |  |
|--------------------------|-----------------------------------|--|
| Naturaleza               | Personas Naturales 💌              |  |
| Régimen                  | Régimen Común 🔻                   |  |
| Tipo de Identificación   | CEDULA                            |  |
| Número de Identificación | 00000000                          |  |
| Nombres                  | JUANA                             |  |
| Apellidos                | DE ARCO                           |  |
| Dirección Principal      | KRA 80A                           |  |
| Pais                     | COLOMBIA                          |  |
| Departamento             | BOGOTA, D. C.                     |  |
| Municipio                | BOGOTA, D.C.                      |  |
| Teléfono                 | 333                               |  |
| Indicativo(Teléfono)     | 333                               |  |
| Correo Electrónico       | infoagrorepuestositalia@gmail.com |  |

Imagen 22 Información General del Solicitante

Forma de Contacto: Seleccione al menos una forma de contacto de su preferencia; recomendamos notificación por correo electrónico para remitir las observaciones y notificaciones de cambio de estado de su solicitud de manera inmediata.

| Forma de contac | oto                                                                                                 |
|-----------------|----------------------------------------------------------------------------------------------------|
|                 | <ul> <li>Correo Electrónico</li> <li>Correspondencia fisica</li> <li>Plataforma en línea</li> </ul> |

Imagen 23 Forma de contacto

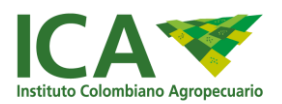

Datos de Contacto:

Estos son obligatorios para personas jurídicas, son opcionales para las personas naturales.

| Datos de Contacto        |                          |  |
|--------------------------|--------------------------|--|
| Tipo de Identificación   | -Seleccione-             |  |
| Número de Identificación | Número de Identificación |  |
| Nombres                  | Nombres                  |  |
| Apellidos                | Apellidos                |  |
| Cargo                    | Cargo                    |  |
| Teléfono                 | Teléfono                 |  |
| Correo Electrónico       | Correo Electrónico       |  |
|                          | Guardar Cancelar         |  |

#### Imagen 24 Datos adicionales de contacto

Finalmente seleccione Guardar.

Al guardar este formulario el sistema le notificará con un mensaje.

|         | pruebas-tramites.ica.gov.co dice:                        |         | × | JUANA DE ARCO : CIU |
|---------|----------------------------------------------------------|---------|---|---------------------|
| Indica  | Señor usuario, los datos han sido guardados exitosamente |         |   |                     |
| Corre   |                                                          | Aceptar |   |                     |
| e conta | cto                                                      |         |   |                     |
|         | Correo Electrónico Correcondencia física                 |         |   |                     |

Imagen 25 Mensaje Sistema - Guardar Formulario

# 2.2.2.1.2 Formulario Solicitud / Datos del Trámite

Encontrará en esta pantalla las opciones que le permiten seleccionar el trámite a solicitar en la Entidad.

Hemos clasificado los trámites de acuerdo con la operación comercial y uso; por lo tanto, las demás opciones se despliegan de acuerdo con estas.

Ejemplo: al seleccionar operación comercial: Productor; Uso: Vegetales Frescos, se despliegan los trámites relacionados de: Registro de Predio, Renovación del registro otorgado.

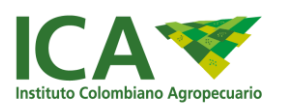

| Datos Registrados / Forma de Contacto | Solicitud / Datos del Predio                                            | Documentos / Requisitos  | Adicionales | Pago | Resumen y Radicación |
|---------------------------------------|-------------------------------------------------------------------------|--------------------------|-------------|------|----------------------|
| Seleccion del Tramite                 |                                                                         |                          |             |      |                      |
| *Operacion Comercial                  | PRODUCTOR                                                               |                          | Y           |      |                      |
| *Uso                                  | FRUTALES/ HORTALIZAS                                                    |                          | ٣           |      |                      |
| *Tipo Tramite                         | -Seleccione-                                                            |                          | •           |      |                      |
| *Tramite                              | -Seleccione-<br>MODIFICACIÓN REG<br>REGISTRO PREDIO<br>RENOVACIÓN REGIS | SISTRO<br>STRO EXISTENTE |             |      |                      |

Imagen 26 Selección Tipo Trámite

Seguido a la selección del tipo trámite se despliegan las opciones de Trámite, que le permiten seleccionar el adecuado para su solicitud.

| SEGURIDAD SOLICITUD CIUDADANO NUEVA SOLICITUD Solicitar Modificación / Renovación | Mostrar listado<br>Datos Registrados / For<br>Datos del Trámite | ma de Contacto Datos del Tràmite Requisitos Documentales Pago Resumen y Radicación                                                                                                    |   |  |  |  |  |  |
|-----------------------------------------------------------------------------------|-----------------------------------------------------------------|----------------------------------------------------------------------------------------------------|---|--|--|--|--|--|
|                                                                                   |                                                                 | Trámite                                                                                                    |   |  |  |  |  |  |
|                                                                                   | *Operación Comercial                                            | *Operación Comercial PRODUCTOR                                                                                                    |   |  |  |  |  |  |
|                                                                                   | *Uso                                                            | VEGETALES FRESCOS .                                                                                                    | • |  |  |  |  |  |
|                                                                                   | *Tipo Trámite                                                   | REGISTRO                                                                                                    | • |  |  |  |  |  |
|                                                                                   | *Trámite                                                        | Seleccione -     -     -     Seleccione -     -     -     Seleccione -     -     -     -     Seleccione -     -     -     -     Seleccione -     -     -     -     Seleccione -     -     -     -     Seleccione -     -     -     -     Seleccione -     -     -     -     -     Seleccione -     -     -     -     -     Seleccione -     -     -     -     -     -     -     -     Seleccione -     -     -     -     -     -     -     -     -     -     -     -     -     -     -     -     -     -     -     -     -     -     -     -     -     -     -     -     -     -     -     -     -     -     -     -     -     -     -     -     -     -     -     -     -     -     -     -     -     -     -     -     -     -     -     -     -     -     -     -     -     -     -     -     -     -     -     -     -     -     -     -     -     -     -     -     -     -     -     -     -     -     -     -     -     -     -     -     -     -     -     -     -     -     -     -     -     -     -     -     -     -     -     -     -     -     -     -     -     -     -     -     -     -     -     -     -     -     -     -     -     -     -     -     -     -     -     -     -     -     -     -     -     -     -     -     -     -     -     -     -     -     -     -     -     -     -     -     -     -     -     -     -     -     -     -     -     -     -     -     -     -     -     -     -     -     -     -     -     -     -     -     -     -     -     -     -     -     -     -     -     -     -     -     -     -     -     -     -     -     -     -     -     -     -     -     -     -     -     -     -     -     -     -     -     -     -     -     -     -     -     -     -     -     -     -     -     -     -     -     -     -     -     -     -     -     -     -     -     -     -     -     -     -     -     -     -     -     -     -     -     -     -     -     -     -     -     -     -     -     -     -     -     -     -     -     -     -     -     -     -     -     -     -     -     -     -     -     -     -     -     -     -     -     -     -    - | • |  |  |  |  |  |

Imagen 27 Selección Trámite (Ejemplo vegetales frescos)

El uso "Insumos Veterinarios" le mostrará los trámites disponibles de registro de empresa o licencia de venta de insumos veterinarios, tanto de alimentos como de medicamentos.

El uso "Buenas Prácticas Agrícolas" le mostrará los trámites para certificado de BPA.

A continuación, y de acuerdo con la selección anterior se despliegan los requisitos de información de acuerdo al trámite seleccionado.

En este caso, la selección de Productor de Frutales y registro de predio de huerto mayor de 3ha a 10 ha, nos solicita ingresar especies, asistentes técnicos y datos de ubicación del predio; para otros trámites se despliegan opciones diferentes.

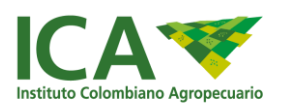

En el bloque de Especies, puede seleccionarla por nombre común, el sistema carga el nombre científico asociado a esta selección, seguidamente ingrese el área y el botón adicionar; las especies y área se irán adicionando al a grilla inferior y podrá eliminar cualquiera de ellas.

| VUI trimites                        |                                    | Diana Carolina Rincon Avella : ADMINISTRADOR +                                                                                                    |                         |                              |  |            |  |  |
|-------------------------------------|------------------------------------|----------------------------------------------------------------------------------------------------|-------------------------|------------------------------|--|------------|--|--|
| Frámite                             | EXPEDICION DEL REGISTRO DE PREDIOS | XPEDICION DEL REGISTRO DE PREDIOS O HUERTOS DESTINADOS A CULTIVAR ESPECIES VEGETALES DESTINADOS A LA EXPORTACION EN FRESCO (MAYOR DE 3 HASTA 10 HA) |                         |                              |  |            |  |  |
| √ombre Común                        |                                    | Chervil                                                                                                    | Especies                |                              |  |            |  |  |
| Nombre Científico                   |                                    | Anthriscus Cerefolium                                                                                                    |                         |                              |  |            |  |  |
| *Area Hectáreas<br>Metros Cuadrados |                                    |                                                                                                    | 3 3000.00               |                              |  |            |  |  |
| O Adicionar 😉 Limpiar               |                                    |                                                                                                    |                         |                              |  |            |  |  |
| Acción                              | Nombre Común                       |                                                                                                    | Nombre Científico       |                              |  | #Hectáreas |  |  |
| Eliminar                            | Batata                             | Batata                                                                                                    |                         | Ipomoea batatas var. batatas |  | 3          |  |  |
| S Eliminar                          | Chervil                            |                                                                                                    | Anthriscus Cerefolium 3 |                              |  | 3          |  |  |
| Total #Hectáreas 6.0000             |                                    |                                                                                                    |                         |                              |  |            |  |  |

Imagen 28 Selección Especies y Área (Ejemplo Uso Vegetales Frescos)

En el bloque de asistente técnico, deberá ingresar los datos solicitados y seleccionar la opción adicionar; en caso de existir en nuestra base de datos el sistema le indicará esta situación y al aceptar el mensaje cargará los datos básicos en el formulario; debe completarlo para poder

adicionarlo y podrá ingresar uno o varios asistentes técnicos, cada uno con el tiempo de contrato definido o indefinido.

Los asistentes se irán adicionando al a grilla inferior y podrá eliminar cualquiera de estos registros.

| VUT Verterella<br>Delica de<br>Televites |              |                                 | pruebas-ti                                                          | ramites.ica.gov.co dice: | ×          | rolina Rincon Avella : ADMINISTRADOR 🗸 |  |
|------------------------------------------|--------------|---------------------------------|---------------------------------------------------------------------|--------------------------|------------|----------------------------------------|--|
|                                          |              | Señor usuari                    | 0,                                                                  |                          |            |                                        |  |
| *Nombre Científico Anthriscus Cerefolit  |              | La identificad<br>cargar los da | cion ingresada, ya se encuentra en nuestro sistema, desea<br>itos ? |                          |            |                                        |  |
| *Area                                    |              | Hectáreas                       |                                                                     | Aceptar Cancelar         | ·          |                                        |  |
| Metros                                   |              | Metros Cuadrados                | ados                                                                |                          |            |                                        |  |
|                                          |              | O Addionar 🕞 Limpiar            |                                                                     |                          |            |                                        |  |
|                                          |              |                                 |                                                                     |                          |            |                                        |  |
| Acción                                   | Nombre Común |                                 | Nombre Científico                                                   |                          | #Hectáreas |                                        |  |
| © Elminar Batata                         |              |                                 | Ipomoea batatas var. batatas                                        |                          |            | 3                                      |  |
| © Eliminar Chervil                       |              |                                 | Anthriscus Cerefolium                                               |                          | 3          |                                        |  |
|                                          |              |                                 |                                                                     | Total #Hectáreas 6.      | .0000      | )                                      |  |

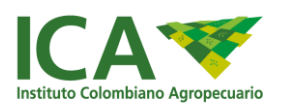

| VUT Ventarilla<br>Oraca de<br>Trainattes |                             |                       | Diana Carolina Rincon Avella : ADMINISTRADOR 🗸 |   |          |                 |                 |          |              |               |
|------------------------------------------|-----------------------------|-----------------------|------------------------------------------------|---|----------|-----------------|-----------------|----------|--------------|---------------|
| <sup>†</sup> Cédula                      | 72345678                    |                       |                                                |   |          |                 |                 |          |              |               |
| *Nombres                                 | JAIRO                       |                       |                                                |   |          |                 |                 |          |              |               |
| *Apellidos                               | ORTIZ                       |                       |                                                |   |          |                 |                 |          |              |               |
| *T.P                                     | PL-05987654                 |                       |                                                |   |          |                 |                 |          |              |               |
| *Direccion                               | CARRERA 21 N 32 - 45        |                       |                                                |   |          |                 |                 |          |              |               |
| *Teléfono                                | 8787878777                  |                       |                                                |   |          |                 |                 |          |              |               |
| *Correo Electrónico                      | jairo.ortiz@gmail.com       |                       |                                                |   |          |                 |                 |          |              |               |
| *Tipo de Contrato                        | DEFINIDO                    |                       |                                                |   |          |                 |                 |          |              |               |
| *Fechas de Contrato                      | Fecha Inicial Contrato      |                       | 17/10/2017                                     |   |          |                 |                 |          |              | Ħ             |
|                                          | Fecha Final Contrato        |                       | 30/11/2018                                     |   |          |                 |                 |          |              | Ħ             |
|                                          |                             |                       |                                                |   | ۲        | r               | novie           | mbre     | 2018         | >             |
|                                          |                             | 🔷 Adicionar 🕒 Limpiar |                                                |   | Lu<br>29 | <b>Ma</b><br>30 | <b>Mi</b><br>31 | Ju<br>1  | Vi S         | ná Do<br>3 4  |
|                                          |                             |                       |                                                |   | 5        | 6               | 7               | 8        | 9 1          | 0 11          |
|                                          |                             | Predio                |                                                |   | 12<br>19 | 13<br>20        | 14<br>21        | 15<br>22 | 16 1<br>23 2 | 7 18<br>24 25 |
|                                          |                             |                       |                                                |   | 26       | 27              | 28              | 29       | 30           | 1 2           |
| Nombre Predio                            | Digite el nombre del predio |                       |                                                |   | 3        | 4               | 5               | 6        | 7            | 3 9           |
|                                          |                             |                       |                                                | - | _        |                 | _               | Ť        |              |               |

Imagen 29 Ingreso datos asistente técnico (Ejemplo Uso Vegetales Frescos)

En el bloque de predio, se solicita la información del predio o ubicación de empresa a registrar, diligencie todos los campos solicitados.

|                | Predio           |   |
|----------------|------------------|---|
| *Nombre Predio | LA JULIANA       |   |
| *Departamento  | CUNDINAMARCA     | • |
| *Municipio     | BELTRÁN          | • |
| *Vereda        | N/A              | Y |
| *Dirección     | FINCA LA JULIANA |   |

#### Imagen 30 Ingreso datos de predio (Ejemplo Uso Vegetales Frescos)

Nota: En caso de no encontrar el nombre de la vereda en la lista desplegable, comunicar esta situación al correo electrónico vut@ica.gov.co, con el fin de incluirla.

Al seleccionar la opción guardar, el sistema validará los datos obligatorios y mostrara con un mensaje si debe modificar, completar algún campo o si se guardaron los datos de manera correcta.

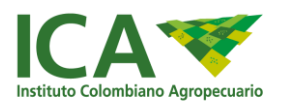

|           | pruebas-tramites.ica.gov.co dice:      | AUL            |
|-----------|----------------------------------------|----------------|
| • Agregar | Registro almacenado satisfactoriamente |                |
| Opciones  | Aceptar                                | Correo Electro |

Imagen 31 Mensaje Sistema - Guardar Formulario

NOTA: se solicitará información diferente de acuerdo con el uso, operación comercial y trámite seleccionado, para cada uno seleccione o ingrese la información solicitada en el bloque respectivo.

#### 2.2.2.1.3 Eliminar Solicitud

Cuando los datos de la empresa o del trámite son seleccionados por error y sin cargar los documentos de requisitos, puede editar la información de la solicitud.

Si el botón cambia a verde es porque la solicitud ya fue radicada y no se podrá eliminar

| VUT Ventenilla<br>Unica de<br>Trànsites                 |                             |    |                      |             | ESPACIO AGRO                                                             | PECUARIO SA                                      | S : CIUDADA            | NO +    |                |          |
|---------------------------------------------------------|-----------------------------|----|----------------------|-------------|--------------------------------------------------------------------------|--------------------------------------------------|------------------------|---------|----------------|----------|
| <ul><li>SEGURIDAD</li><li>SOLICITUD CIUDADANO</li></ul> | Mis Solicitudes             |    |                      |             |                                                                          |                                                  |                        |         |                |          |
|                                                         | Show 10 v entries           |    |                      |             | Nombre o Rezon                                                           |                                                  |                        | Sea     | arch:<br>Fecha |          |
|                                                         | Continuar solicitud         | ţ₹ | Solicitud 17<br>7259 | Radicado 11 | Social IT<br>ESPACIO<br>AGROPECUARIO<br>SAS/HENRY HUMBERTO<br>FLOREZ HER | Tramite 11<br>Migracion<br>Productor<br>Frutales | Estado JT<br>Realizado | Etapa 1 | Radicado ↓]    | Acción 1 |
|                                                         | Showing 1 to 1 of 1 entries |    |                      |             |                                                                          |                                                  |                        |         | Previous       | 1 Next   |

Imagen 32 Solicitudes radicadas

#### \*\* Cuando necesite editar su solicitud, puede hacerlo antes de radicarla.

Si luego de cargar documentos identifica un error en la solicitud puede cancelarla en la pestaña de resumen, seleccionando cancelar y aceptando el mensaje de confirmación de eliminación de la solicitud.

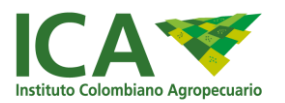

| Mis Solicitudes        |             |            |                             |    |                                                                                                    |           |                       |                              |          |
|------------------------|-------------|------------|-----------------------------|----|----------------------------------------------------------------------------------------------------|-----------|-----------------------|------------------------------|----------|
| Nueva Solicitud        |             |            |                             |    |                                                                                                    |           |                       |                              |          |
| Show 10  entries       |             |            |                             |    |                                                                                                    |           |                       | Search:                      |          |
| Continuar<br>solicitud | Solicitud 1 | Radicado 🕼 | Nombre o<br>Razon<br>Social | 11 | Tramite Lt                                                                                                    | Estado 🅼  | Etapa                 | Fecha<br>Radicado <i>∐</i> î | Acción 💵 |
| Continuar solicitud    | 8767        | NO         | CAROLINA<br>TEST            |    | Expedición del registro de predios<br>o huertos destinados a cultivar<br>especies vegetales destinados a la<br>exportación en fresco (Mayor de 3<br>hasta 10 ha) | Realizado | Asignación<br>Tramite | 10/11/17                     |          |

Imagen 33 Solicitudes sin radicar

|    |                                 |                      |                                                 |                             |                                    |                | Diana (                            | Carolina Rinc              | on Avella :       | ADMINISTRADOR                                                                                                    | •                                                                                      |  |  |
|----|---------------------------------|----------------------|-------------------------------------------------|-----------------------------|------------------------------------|----------------|------------------------------------|----------------------------|-------------------|----------------------------------------------------------------------------------------------------|----------------------------------------------------------------------------------------|--|--|
| Da | atos Registrados                | / Forma              | de Contacto Datos                               | del Trámite                 | Requisit                           | os Documentale | s Pago                             | Resumen                    | y Radicació       | n                                                                                                    |                                                                                        |  |  |
|    | sumen del f                     | ramite               | a radicar                                       |                             |                                    |                |                                    |                            |                   |                                                                                                    |                                                                                        |  |  |
| 1  | ior(a): <i>Diana</i>            | Carolina             | Rincon Avella                                   |                             |                                    |                |                                    |                            |                   |                                                                                                    | Su número de solicitud 8767                                                            |  |  |
|    | ramite que pr<br>tinados a la e | ocede a<br>exportaci | radicar es : <u>Expec</u><br>ión en fresco (May | ición del re<br>or de 3 has | <u>egistro de j</u><br>sta 10 ha), | los datos a r  | e <u>rtos desti</u><br>egistrar so | <u>nados a cult</u><br>in: | ivar espec        | cies vegetales                                                                                                    | Señor Usuario                                                                          |  |  |
|    | Naturaloza                      | Uatos Empresa        |                                                 |                             |                                    |                |                                    |                            |                   | Corroo                                                                                                    | Al radicar el trámite, el Instituto<br>Colombiano Agropecuario - ICA tendrá e          |  |  |
|    | NATURAI                         | CAROL                | INA TEST                                        | CEDULA                      | luncación                          | 52836982       | enuncació                          | (57) +                     | (5) + 25588       | 8 NA                                                                                                    | tiempo establecido en la resolución qu<br>regula el trámite, para dar inicio a éste. S |  |  |
|    | Datos Predio                    |                      |                                                 |                             |                                    |                |                                    |                            |                   | tiene alguna inquietud, comuníquese<br>previamente al correc<br>contactenos@ica.gov.co o chat en e<br>horario establecido. |                                                                                        |  |  |
|    | Nombre Prec                     | lio                  | Vereda                                          |                             | Dirección                          |                | 1                                  | Departamento               |                   | Municipio                                                                                                    |                                                                                        |  |  |
|    | PREDIO TEST                     |                      | PROVIDENCIA GAR                                 | CIA                         | PREDIO ANAPOIMA MIO                |                | (                                  | CUNDINAMARCA A             |                   | ANAPOIMA                                                                                                    |                                                                                        |  |  |
|    |                                 |                      |                                                 |                             | Datos Esp                          | ecies          |                                    |                            |                   |                                                                                                    |                                                                                        |  |  |
|    | Nombre C                        | ientífico            |                                                 |                             |                                    | Nombre Común   |                                    |                            | Hectareas         |                                                                                                    |                                                                                        |  |  |
|    | VACCINIU                        | M MERIDI             | ONALE                                           |                             |                                    | Agraz          |                                    |                            | 2                 |                                                                                                    |                                                                                        |  |  |
|    |                                 |                      |                                                 |                             |                                    |                |                                    | Total                      | 2.0000            |                                                                                                    |                                                                                        |  |  |
|    |                                 |                      |                                                 | Da                          | tos Asistent                       | e Técnico      |                                    |                            |                   |                                                                                                    |                                                                                        |  |  |
|    | Nombres                         | Apellic              | los Identificaci                                | on T                        | arjeta Profe                       | sional         | Tipo de C                          | ontrato                    | Fechas            | Contrato                                                                                                    |                                                                                        |  |  |
|    | TECNICO                         | PRUEE                | 3A 123456                                       | 2                           | 423423                             |                | INDEFINIC                          | 0                          | Inicio:0<br>Fin:0 |                                                                                                    |                                                                                        |  |  |
|    |                                 |                      |                                                 |                             | Guarda                             | Cancelar       |                                    |                            |                   |                                                                                                    |                                                                                        |  |  |
|    |                                 |                      |                                                 |                             |                                    |                |                                    |                            |                   |                                                                                                    | a second product and the second                                                        |  |  |

Seleccione el botón cancelar en pestaña resumen, el sistema le mostrará el siguiente mensaje

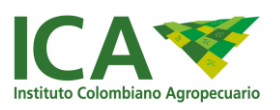

|                          |                                                                                                    |                                                                      |                                                                                                    |                                                                                  |                                                          | Diana                                   | Carolina Rino                                                     | on Avella :                    | ADMINI                          | ISTRADOR                 |                                                                                                    |
|--------------------------|----------------------------------------------------------------------------------------------------|----------------------------------------------------------------------|----------------------------------------------------------------------------------------------------|----------------------------------------------------------------------------------|----------------------------------------------------------|-----------------------------------------|-------------------------------------------------------------------|--------------------------------|---------------------------------|--------------------------|----------------------------------------------------------------------------------------------------|
|                          | atos Registrados                                                                                     | / Forma de Cont                                                      | tacto Datos del Trá                                                                                | mite Requisit                                                                    | tos Documentale:                                         | s Pagi                                  | Resumer                                                           | y Radicació                    | ón                              |                          |                                                                                                    |
| Re                       | sumen del tr                                                                                         | amite a rac                                                          | licar                                                                                              |                                                                                  |                                                          |                                         |                                                                   |                                |                                 |                          |                                                                                                    |
| Señ<br>El tr<br>des<br># | ior(a): <i>Diana</i> C<br>ramite que pro<br><i>tinados a la ex</i><br>Señor usuario,<br>Nombre Predi | Carolina Rinco<br>cede a radico<br>(portación en<br>esta seguro de c | on Avella<br>ar es : <u>Expedición c</u><br>fresco (Mayor de 3<br>ancelar el tramite?, recue<br>da | lel registro de<br>8 hasta 10 ha)<br>rrde que esta acci<br>Datos Pr<br>Dirección | predios o hue<br>, los datos a ri<br>ón borrara los dato | ertos desi<br>egistrar s<br>os ingresad | inados a cui<br>on.<br>os hasta este m<br>ptar Can<br>Departament | tivar espe<br>iomento<br>celar | <u>cies ve</u><br>38<br>Municij | egetales<br>Correo<br>NA | Su número de solicitud <u>8767</u><br>Señor Usuario<br>Al safara el transe el tentit<br>Colombiano Agropocario - LCA tent<br>tempo establecido en la recolución<br>regula el transe, para da moico a éste<br>tene alguna inquistud comunigo<br>presamorte al con<br>contectence@lca.gov.co o chat en<br>horano establecido. |
| 1                        | PREDIO TEST                                                                                          | PRO                                                                  | VIDENCIA GARCIA                                                                                    | PREDIO /                                                                         | ANAPOIMA MIO                                             |                                         | CUNDINAMAF                                                        | CA                             | ANAPO                           | AMIA                     |                                                                                                    |
|                          |                                                                                                    |                                                                      |                                                                                                    | Datos Esp                                                                        | pecies                                                   |                                         |                                                                   |                                |                                 |                          |                                                                                                    |
| ŧ                        | Nombre Ci                                                                                            | entífico                                                             |                                                                                                    |                                                                                  | Nombre Común Hectare                                     |                                         |                                                                   | Hectarea                       | areas                           |                          |                                                                                                    |
| 1                        | VACCINIUM                                                                                            | MERIDIONALE                                                          |                                                                                                    |                                                                                  | Agraz 2                                                  |                                         |                                                                   |                                |                                 |                          |                                                                                                    |
|                          |                                                                                                    |                                                                      |                                                                                                    |                                                                                  |                                                          |                                         | Total                                                             | 2.0000                         |                                 |                          |                                                                                                    |
|                          |                                                                                                    |                                                                      |                                                                                                    | Datos Asisten                                                                    | te Técnico                                               |                                         |                                                                   |                                |                                 |                          |                                                                                                    |
| #                        | Nombres                                                                                              | Apellidos                                                            | Identificacion                                                                                     | Tarjeta Profe                                                                    | esional                                                  | Tipo de                                 | Contrato                                                          | Fechas                         | Contrat                         | to                       |                                                                                                    |
| 1                        | TECNICO                                                                                              | PRUEBA                                                               | 123456                                                                                             | 2423423                                                                          |                                                          | INDEFIN                                 | DO                                                                | Inicio:0<br>Fin:0              | )                               |                          |                                                                                                    |
|                          |                                                                                                    |                                                                      |                                                                                                    |                                                                                  |                                                          |                                         |                                                                   |                                |                                 |                          |                                                                                                    |

Imagen 35 Mensaje de eliminación de solicitud

Todas las solicitudes que se encuentren con el botón "continuar solicitud" y no tengan un pago ya asociado, se podrán eliminar.

|                            |              |             |                               | Diana Carolina Rincon Avella : ADMINIS                                                                                                    | TRADOR -  |                       |                      |        |
|----------------------------|--------------|-------------|-------------------------------|----------------------------------------------------------------------------------------------------|-----------|-----------------------|----------------------|--------|
| /lis Solicitudes           |              |             |                               |                                                                                                    |           |                       |                      |        |
| Nueva Solicitud            |              |             |                               |                                                                                                    |           |                       |                      |        |
| how 10 💌 entries           |              |             |                               |                                                                                                    |           |                       | Search:              |        |
| Continuar<br>solicitud 🏨   | Solicitud 11 | Radicado 11 | Nombre o<br>Razon Social      | Tramite It                                                                                                    | Estado 11 | Etapa 🏦               | Fecha<br>Radicado 11 | Acción |
| Continuar solicitud        | 8767         | NO          | CAROLINA TEST                 | Expedición del registro de predios o huertos destinados a<br>cultivar especies vegetales destinados a la exportación en<br>fresco (Mayor de 3 hasta 10 ha) | Realizado | Asignación<br>Tramite | 10/11/17             |        |
| Continuar solicitud        | 8706         | NO          | ANA G.<br>CONTRERAS<br>ORTEGA | Expedición del registro de exportador de vegetales frescos                                                                                                 | Realizado | Asignación<br>Tramite | 01/11/17             |        |
| Solicitud Radicada         | 8705         | SI          | ANA G.<br>CONTRERAS<br>ORTEGA | Expedición del registro de exportador de vegetales frescos                                                                                                 | Realizado | Asignación<br>Tramite | 01/11/17             |        |
| howing 1 to 3 of 3 entries | 5            |             |                               |                                                                                                    |           |                       | Previous             | 1 Nex  |
|                            |              |             |                               |                                                                                                    |           |                       |                      | _      |

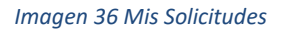

#### 2.2.2.1.4 Formulario Requisitos Documentales

Esta pantalla le permite adicionar los documentos exigidos para radicar el trámite seleccionado; en la parte izquierda se describe el documento a adjuntar; tenga en cuenta las siguientes recomendaciones:

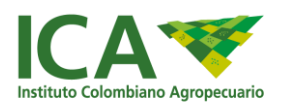

Tamaño máximo por archivo 2mb

Formatos aceptados: jpg, pdf, png.

El documento debe ser legible, para que los funcionarios de la Entidad, puedan evaluar su contenido.

Deberá adjuntar uno a uno los documentos requeridos y seleccionar la opción Almacenar Documentos, al finalizar podrá pasar a realizar el pago y/o radicar el trámite.

| VUT United United United                                                                                                    | Diana Carolina Rincon Av                        | ella : ADMINISTRADOR -                                                                 |  |  |
|----------------------------------------------------------------------------------------------------|-------------------------------------------------|----------------------------------------------------------------------------------------|--|--|
| Mostrar listado Datos Registrados / Forma de Contacto Solicitud / Datos del Predio Documentos / Reguisitos Adicionales Pago I                                                                   | Resumen y Radicación                            |                                                                                        |  |  |
| īpo de Operacion : Carga documentos                                                                                                    |                                                 |                                                                                        |  |  |
| Documento                                                                                                    | Seleccionar archivo                             | Señor Usuario                                                                          |  |  |
| 1. Solicitud escrita y firmada por representante legal de sitio a solicitar el registro                                                                                                    | Seleccionar archivo Ningún archivo seleccionado | Al adjuntar los documentos, tenga en cuenta:                                           |  |  |
| <ol> <li>Matricula Mercantil o RUT con fecha de expedición no mayor a 90 días (el objeto debe incluir actividad que certifica ) y si es<br/>persona natural Copia cédula ciudadanía.</li> </ol> | Seleccionar archivo Ningún archivo seleccionado | Anexar correctamente el documento con<br>requisito solicitado.                         |  |  |
| 4. Copia Tarjeta Profesional Asistente Tecnico                                                                                                    | Seleccionar archivo Ningún archivo seleccionado | <ul> <li>Formatos admitudos jpg, par, prig</li> <li>Tamaño Máximo hasta 2mb</li> </ul> |  |  |
| 5. Croquis Llegada del Predio                                                                                                    | Seleccionar archivo Ningún archivo seleccionado |                                                                                        |  |  |
| 6. Documentos de soporte que acrediten la propiedad, Tenencia o posesión del Predio                                                                                                    | Seleccionar archivo Ningún archivo seleccionado |                                                                                        |  |  |
| 7. Certificación del Uso de Suelo de la autoridad competente (que lo habilite para el desarrollo de la producción agricola )                                                                    | Seleccionar archivo Ningún archivo seleccionado |                                                                                        |  |  |
| 8. Analisis Microbiológico del Agua proveniente de las labores del predio con Vigencia no mayor a 1 año                                                                                         | Seleccionar archivo Ningún archivo seleccionado |                                                                                        |  |  |
| 9. Informe Asistente Tecnico sobre las condiciones del predio y el establecimiento de los planes de manejo fitosanitario de plagas<br>de control oficial del ICA, para cada especie vegetal     | Seleccionar archivo Ningún archivo seleccionado |                                                                                        |  |  |
| Copia Contrato o Certificación Laboral de Asistencia Tecnica (Funciones, duración, lugar ejecución, Fotocopia cédula ciudadanía)                                                                | Seleccionar archivo Ningún archivo seleccionado |                                                                                        |  |  |
| Almacenar documentos                                                                                                    |                                                 |                                                                                        |  |  |
|                                                                                                    |                                                 |                                                                                        |  |  |

#### Imagen 37 Carga de documentos

Al guardar este formulario se creará en su listado de solicitudes ésta que está gestionando, la cual puede editar, eliminar o continuar diligenciando en cualquier momento. Se aclara que, al realizar el pago, la solicitud ya no podrá ser editada y

Recuerde: Solo hasta realizar el pago y radicar la Entidad iniciará la gestión de su solicitud.

#### 2.2.2.1.5 Formulario Pago

Esta pantalla le permite realizar el pago en línea a través de la plataforma PSE, pago asistido que consiste en ingresar el número de factura ICA, previamente pagada o generar factura con código de barras para imprimir y pagar en los bancos con convenio. \*

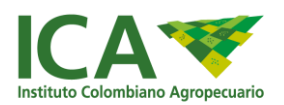

Tenga en cuenta que la factura debe tener la identificación del usuario solicitante del trámite, debe coincidir con el servicio solicitado y no puede estar asociada a otro trámmite.

\*Bancos con convenio (Davivienda y Bancolombia)

#### 2.2.2.1.5.1 Opción pago PSE

| ramites × TRAMITES × +                                                                                           |                                                                                                    |                                        | C Q. Buscer                                 |                                                                                                    |
|----------------------------------------------------------------------------------------------------|----------------------------------------------------------------------------------------------------|----------------------------------------|---------------------------------------------|----------------------------------------------------------------------------------------------------|
| VUT Versitär                                                                                                    |                                                                                                    |                                        | Jennifer Alejandra Cabiativa Sandoval : ADN | AINISTRADOR -                                                                                                    |
| SEGURIDAD CONFIGURACIÓN SOLICITUD CIUDADANO ULIVA SOLICITUD Solicitar Renovación ó modificación de Registros ICA | Mostrar listado<br>Datos Registrados / Forma de Cont<br>Generar factura ylo pago PSE<br>* Forma de Pago: | cto Datos del Tramite Requisitos Docum | entales Pago Resumen y Radicación           | Señor Usuario                                                                                                    |
| GESTION  ESPECIES  MANTENIMIENTO DATOS MIGRADOS  CONSULTA DATOS DEL TRÀMITE  CONSULTAR FACTURA                   |                                                                                                    | Isakar Paga IYA                        |                                             | Las opciones para realizar el pago son: <ul> <li>Pago en línes a través de PSE donde el salema después de PSE donde el salema después de PSE donde el settorica arraysía una tatura cor una marca de agua que de RFAGODE EN LÍNEA.</li> <li>Pactura previa para pago en barcoc con COLIGO DE BARRAS la cual va a poder ser cancelada en DAW/EIDA, en efectivo antes de dos (2) dás tabiés después de la techa de expedición, en un tempo námion de SI hona, se consolidará le pago.</li> <li>*Si la factura no ha sido pagada después de dos (2) dás pagota desvierá en aprestar en la poestal er Pago?</li> <li>*Receverte que en este sastema la opode consignación no será admitida, por lo cual se reactar a pagarante dos denas de dos (2) dás, podentes de dos consignación no será admitida, por lo cual se realiza e pago medante este medio deben acercanse a nuestras ofinans para generar i factura correspondente y radicar su tramiti de manera habitual.</li> </ul> |
|                                                                                                    |                                                                                                    |                                        |                                             |                                                                                                    |

Imagen 38Forma de Pago

El sistema le mostrará el servicio para el cual se va a generar el pago; este no puede modificarse ya que depende de la selección del trámite que realizó en la pantalla de Solicitud / Datos del Predio.

Seleccione la forma de pago PSE, la seccional en la cual se realiza el pago y finalmente la opción Generar Factura.

Al seleccionar PSE se habilitará el botón de pagos seguros en línea

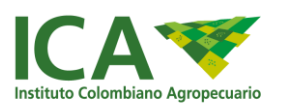

| * Servicio:               | 04520 Certificado de Inscripción para predios<br>plantas ornamentales: Área cultivada (Más de | de especies de<br>e 30 ha) |  |
|---------------------------|-----------------------------------------------------------------------------------------------|----------------------------|--|
| * Forma de Pago:          | PSE                                                                                           | •                          |  |
| * Banco:                  | PSE                                                                                           | •                          |  |
| * Seccional:              | BOGOTA D.CDORADO                                                                              | •                          |  |
| * Valor Total (\$ pesos): | 2778900                                                                                       |                            |  |
|                           | DSe Pagos seguros                                                                             |                            |  |

Imagen 39 Selección de Pago PSE

Seleccione esta opción "pagos seguros en línea" y gestione su pago a través de su banca personal.

#### 2.2.2.1.5.2 Opción pago factura impresa

Esta opción le permite ingresar una factura generada por el ICA en sus módulos de recaudo y previamente pagada ya sea por consignación en bancos o mediante datafono en la seccional del ICA.

Identifique el número de factura ubicado en la parte superior derecha, nombrado como número de documento:

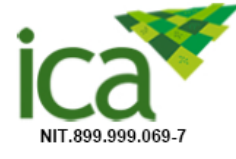

#### FACTURA DE VENTA

ANTIOQUIA Carrera 45 Nº 31 - 03 Bello Teléfono 4461200 - 4611700

| Número de documento | 020171417450 |
|---------------------|--------------|
| Fecha de expedición | 15/12/2017   |
| Fecha limite pago   | 19/12/2017   |

#### Imagen 40 Encabezado factura

A continuación, ingrese el número de factura y seleccione la opción validar

| Datos Registrados / Forma de Cont | acto Datos del Trámite Requisito | os Documentales Pago | Resumen y Radicación |                                                                             |
|-----------------------------------|----------------------------------|----------------------|----------------------|-----------------------------------------------------------------------------|
| Generar factura y/o pago PSE      |                                  |                      |                      |                                                                             |
| * Forma de Pago:                  | Factura Impresa                  | •                    |                      |                                                                             |
| * Numero de la Factura:           | 020180076548                     | Validar              |                      | Señor Usuario                                                               |
| Servicio:                         |                                  |                      |                      | Las opciones para realizar el pago son:<br>• Pago en línea a través de PSE. |
| Nombre Ciudadano:                 |                                  |                      |                      | <ul> <li>Pago asistido ingresando el num<br/>de factura pagada.</li> </ul>  |
| Estado:                           |                                  |                      |                      |                                                                             |
| Valor:                            |                                  |                      |                      |                                                                             |
| Tramite Asignado:                 |                                  |                      |                      |                                                                             |
|                                   | Adjuntar Factura                 |                      |                      |                                                                             |
|                                   |                                  |                      |                      |                                                                             |

El sistema validará los datos, y si todos son correctos, le permitirá adjuntar factura.

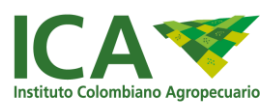

| * Numero de la Factura: | 020180076548                                                                                                    |
|-------------------------|----------------------------------------------------------------------------------------------------|
| Servicio:               | 04614 Expedición o renovación del registro de predios o<br>huertos destinados a cultivar especies vegetales<br>destinados a la exportación en fresco (Mayor de 10 hasta<br>20 ha) |
| Nombre:                 | INVERSIONES SANTA ELENA UNIDOS S.A.S. 🥪                                                                                                    |
| Estado:                 |                                                                                                    |
| Valor:                  | 353279 🜏                                                                                                    |
| Tramite Asignado:       | Esta factura no tiene tramites asignados                                                                                                    |
|                         |                                                                                                    |
|                         | Adjuntar Factura                                                                                                    |

Imagen 41 Validación correcta de datos

En caso de encontrar alguna inconsistencia, el sistema mostrará con una X roja, y no permitirá adjuntar factura

| Servicio:         | 04612 Expedición o renovación del registro de predios o<br>huertos destinados a cultivar especies vegetales destinados a<br>la exportación en fresco (Hasta 3 ha) |
|-------------------|----------------------------------------------------------------------------------------------------|
| Nombre Ciudadano: | JENNIFER AS CABIATIVA SA 🧭                                                                                                    |
| Estado:           | WEBSERVICES                                                                                                    |
| Valor:            | 31600 🥪                                                                                                    |
| Tramite Asignado: | Esta factura ya tiene el tramite servicio 10937 asignado 🔀                                                                                                    |
|                   | Adjuntar Factura                                                                                                    |
|                   |                                                                                                    |

Imagen 42 Validación datos incorrectos

# 2.2.2.1.5.3 Opción generar factura

Esta opción le permite generar una factura con código de barras para imprimir y pagar en bancos con convenio, tenga en cuenta que tiene una vigencia de 2 días calendario para pago.

Seleccione esta opción y seleccione: forma de pago "Bancos", Banco: Davivienda o Bancolombia, Seccional.

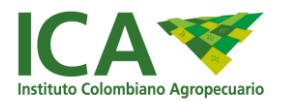

| Datos Registrados / Forma de Contac | to Datos del Trámite Requisitos Documentales                                                                                                    | Pago    | Resumen y Radicación |         |                                                                                                    |
|-------------------------------------|----------------------------------------------------------------------------------------------------|---------|----------------------|---------|----------------------------------------------------------------------------------------------------|
| Generar factura y/o pago PSE        |                                                                                                    |         |                      |         |                                                                                                    |
| * Forma de Pago:                    | Generar Factura                                                                                                    | •       |                      |         |                                                                                                    |
| * Servicio:                         | 04614/Expedición o renovación del registro de predios o<br>destinados a cultivar especies vegetales destinados a la<br>exportación en fresco (Mayor de 10 hasta 20 ha) | huertos |                      | S       | eñor Usuario<br>as opciones para realizar el pago son:                                                                                                    |
| * Forma de Pago:                    | BANCOS                                                                                                    | •       |                      |         | <ul> <li>Pago PSE (pagos seguros en linea):<br/>permite pagar de forma segura desde su<br/>banca personal: el pago por este medio</li> </ul>                                          |
| * Banco:                            | BANCOLOMBIA                                                                                                    | •       |                      |         | ingresa de manera automática y seguido<br>a este paso puede radicar su solicitud.                                                                                                    |
| * Seccional:                        | AMAZONAS                                                                                                    | •       |                      |         | <ul> <li>Factura impresa: Permite ingresar un<br/>número de factura ICA previamente<br/>pagada, seguido a este paso puede</li> </ul>                                                  |
| * Valor Total (\$ pesos):           | 353279<br>Generar Factura                                                                                                    |         |                      |         | radicar su solicitud.<br>• Generar factura: debe imprimir la<br>factura y pagar dentro de los 2 días de<br>vigencia, el pago ingresará 24 horas<br>después de haberse realizado en el |
|                                     |                                                                                                    |         |                      | R<br>la | banco, solo hasta la validación podrá<br>radicar su solicitud.<br>ecuerde: solo hasta ser radicada la solicitud,<br>Entidad iniciara la atención de su trámite.                       |

Finalmente, seleccione el botón generar factura. Automáticamente el sistema genera la descarga de la factura en PDF

En caso de no generar factura, en la opción resumen y radicación encontrará una opción para reimprimir la factura.

| Datos Registrados / Forma de Contacto                                         | Datos del Trámite                             | Requisitos Documentales                                               | Pago                           | Resumen y Radicación                  |       |
|-------------------------------------------------------------------------------|-----------------------------------------------|-----------------------------------------------------------------------|--------------------------------|---------------------------------------|-------|
| Resumen del tramite a radicar                                                 |                                               |                                                                       |                                |                                       |       |
| Señor(a)                                                                      |                                               |                                                                       |                                |                                       |       |
| El tramite que procede a radicar es :<br>vegetales destinados a la exportació | <u>Expedición del R</u><br>on en fresco (Hast | <u>'egistro de predios o hue</u><br><u>a 3 ha ),</u> los datos a regi | e <u>rtos des</u><br>strar sor | <u>tinados a cultivar esp</u> e<br>n: | ecies |
| Si la Factura no se descargo <mark>clic aqu</mark>                            | <u>11</u>                                     |                                                                       |                                |                                       |       |
|                                                                               | Dat                                           | os Empresa                                                            |                                |                                       |       |

Imagen 43 Descargar factura

Después de pagada la factura en el banco, la Entidad tiene 24 horas para conciliar el pago, después de validado el pago, el sistema habilitará la opción para que pueda radicar la solicitud.

Recuerde: si no se realiza el pago o no se radica, la Entidad no podrá iniciar la gestión de su solicitud.

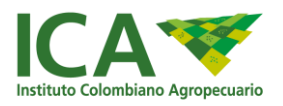

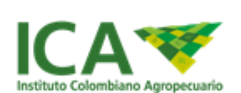

#### FACTURA DE VENTA

AMAZONAS Avenida Internacional Carrera 6 No. 3-29 Teléfono 5927852 - 5924861

| Número de documento | 020180173411 |
|---------------------|--------------|
| Fecha de expedición | 30/10/2016   |
| Fecha limite pago   | 01/11/2016   |
|                     |              |

.....

\_\_\_\_\_

NIT.899.999.069-7

| Razón S                                  | Social JIA JAU                                                                                                    |                                                                 |                                                 |                      | Nit                                                  |                                               | 8                         | 52                                      |
|------------------------------------------|----------------------------------------------------------------------------------------------------|-----------------------------------------------------------------|-------------------------------------------------|----------------------|------------------------------------------------------|-----------------------------------------------|---------------------------|-----------------------------------------|
| Direccid                                 | ón CRA1                                                                                                    |                                                                 |                                                 | 1                    | Teléfono                                             |                                               |                           | 11                                      |
| Cod.                                     | Concepto                                                                                                    | Pro. Comer                                                      | Cod. La                                         | b.                   | Cantidad                                             | Parcia                                        | d                         | Total                                   |
| 04614                                    | 04614 Expedición o renovación del registro de<br>pred                                                                                                    |                                                                 |                                                 |                      | 1                                                    | \$353,27                                      | 9                         | \$353,279                               |
|                                          |                                                                                                    |                                                                 |                                                 |                      |                                                      |                                               |                           |                                         |
| Observacio                               | ones:                                                                                                    |                                                                 |                                                 |                      |                                                      | Total                                         |                           | \$ 353,279                              |
| EL INSTITU<br>RENTA E II<br>(interés mor | TO COLOMBIANO AGROPECUARIO - ICA - ES UN EST<br>NDUSTRIA, COMERCIO Y AVISOS. Para todos los efecto<br>ratorio máximo permitido por la Superintendencia Bancaria<br>30 días sucientes a la fecha de su expedición | ABLECIMIENTO PÚ<br>s legales este docum<br>y vigente a la fecha | BLICO DEL O<br>nento se asimil<br>de pago) sobr | RDE<br>la a<br>re el | EN NACIONAL, /<br>la FACTURA CA<br>valor total que s | AGENTE RETE<br>MBIARIA. Se c<br>adeude, el cu | NEDC<br>obrara<br>al se o | DR DE IVA,<br>á un recargo<br>causará a |

# CLIENTE

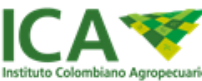

INSTITUTO COLOMBIANO AGROPECUARIO NIT.899.999.069-7

| Documento No.        | NIT                             | FECHA<br>EXPEDICIÓN | LUGAR       |            |       |           |
|----------------------|---------------------------------|---------------------|-------------|------------|-------|-----------|
| 020180173411         | 852                             | 28/08/2018          | AMAZONAS    |            |       |           |
| ال                   | UAL A                           | AMAZONAS            | BANCO       | CHE        | QUE   | VALOR     |
| SERVICIO: 04614 Expe | dición o renovación del registr | ro de pred          |             |            |       |           |
|                      |                                 |                     | OTROS MEDIO | S: No. Tra | nsac. |           |
|                      |                                 |                     | EFEC        | τινο       |       |           |
| Observaciones:       |                                 |                     | TOTAL A     | PAGAF      | र     | \$353,279 |

#### ICA

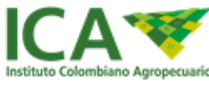

INSTITUTO COLOMBIANO AGROPECUARIO NIT.899.999.069-7

| Documento No.    | NIT                       | FECHA<br>EXPEDICIÓN | LUGAR       |            |       |           |
|------------------|---------------------------|---------------------|-------------|------------|-------|-----------|
| 020180173411     | 852                       | 28/08/2018          | AMAZONAS    |            |       |           |
| l                | UAL AI                    | AMAZONAS            | BANCO       | CHE        | QUE   | VALOR     |
|                  |                           |                     |             |            |       |           |
|                  |                           |                     | OTROS MEDIO | S: No. Tra | nsac. |           |
|                  |                           |                     | EFEC        | TIVO       |       |           |
| (415)77072642500 | 13(8020)020180173411(3900 | )353279(96)20180828 | TOTAL A     | PAGAF      | ł     | \$353,279 |
|                  |                           | BANCO               |             |            |       |           |

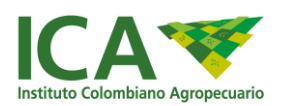

Nota: en caso de vencimiento de la factura, puede generarla nuevamente, ingresando a sus solicitudes > Continuar Solicitud y seguir los pasos descritos en la opción Generar Factura.

Luego de validado el pago el sistema le mostrará la opción continuar solicitud y habilitará el botón guardar en la pestaña Resumen y Radicación

| Continuar solicitud | 13795 | NO | Expedición del Registro de predios o huertos destinados a<br>cultivar especies vegetales destinados a la exportación en fresco<br>(Hasta 3 ha ) | Registrado | Inicial | 23/04/  |
|---------------------|-------|----|----------------------------------------------------------------------------------------------------|------------|---------|---------|
| Pendiente por Pagar | 13445 | NO | Expedición del Registro de predios o huertos destinados a<br>cultivar especies vegetales destinados a la exportación en fresco<br>(Hasta 3 ha ) | Registrado | Inicial | 11/04/1 |

Imagen 44 Continuar Solicitud

# 2.2.2.1.6 Formulario Resumen y Radicación

Esta pantalla le permite ver el resumen de la solicitud y radicarla ante el ICA, al seleccionar guardar el sistema alerta con un mensaje de confirmación y al ser aceptado se radicará el trámite. El sistema también le mostrará un mensaje indicando que fue exitoso; de igual forma y de acuerdo con la selección de notificación se informará por correo electrónico.

|                              | VUT                                                            | Ventorilla<br>Ovica de<br>Tréceites                                      |                           |                                   |                                               |                                              |                      |                       |                | Diana Carolina Rincon Avella : | ADMINISTRADOR -                                                                                                    |
|------------------------------|----------------------------------------------------------------|--------------------------------------------------------------------------|---------------------------|-----------------------------------|-----------------------------------------------|----------------------------------------------|----------------------|-----------------------|----------------|--------------------------------|----------------------------------------------------------------------------------------------------|
| Seño<br>El tra<br><u>DES</u> | or(a): <i>Diana Ci</i><br>amite que proc<br><u>TINADOS A L</u> | arolina Rincon Avella<br>ede a radicar es : <u>E2</u><br>A EXPORTACIÓN E | KPEDICIÓN I<br>N FRESCO ( | DEL REGISTRO DE<br>MAYOR DE 3 HAS | <u>E PREDIOS C</u><br>T <u>A 10 HA</u> ), lo: | <u>) HUERTOS DEST</u><br>s datos a registrar | <u>INADO</u><br>son: | S A CULTIVAR ESPE     | CIES \         | VEGETALES                      | Su número de solicitud <u>71</u>                                                                                                 |
| Si la                        | Factura no se                                                  | descargo clic aqui                                                       |                           |                                   | Datos Emp                                     | presa                                        |                      |                       |                |                                | Al radicar el trámite, el Instituto Colombiano Agropecuario -<br>ICA tendrá el tiempo establecido en la resolución que regula el |
| #                            | Naturaleza                                                     | Razón Social / Nom                                                       | ore                       | Tipo Identificación               | Núme                                          | ero Identificación                           |                      | Teléfono              |                | Correo                         | tramite, para dar inicio a este. Si tiene alguna inquietud,<br>comuniquese previamente al correo contactenos@ica.gov.co          |
| 1                            | NATURAL                                                        | AMARILLO SOL                                                             |                           | CEDULA                            | 5874                                          | 7114                                         |                      | (57) + (4) + 11112232 |                | ytytytyt@gmail.com             | o chat en el horario establecido.                                                                                                |
|                              |                                                                |                                                                          |                           |                                   | Datos Pre                                     | edio                                         |                      |                       |                |                                |                                                                                                    |
| #                            | Nombre Pred                                                    | o                                                                        | Vered                     | a                                 | Dirección                                     |                                              |                      | Departamento          |                | Municipio                      |                                                                                                    |
| 1                            | PREDIO ESPE                                                    | ERANZA                                                                   | ALGO                      | DONAL                             | CARRERA 43                                    | N 54 -9                                      |                      | ATLÁNTICO             |                | SANTA LUCÍA                    |                                                                                                    |
|                              |                                                                |                                                                          |                           |                                   | Datos Esp                                     | ecies                                        |                      |                       |                |                                |                                                                                                    |
| #                            | Nombre (                                                       | Científico                                                               |                           |                                   |                                               | Nombre Común                                 |                      |                       | Hectar         | reas                           |                                                                                                    |
| 1                            | Ipomoea I                                                      | oatatas var. batatas                                                     |                           |                                   |                                               | Camote                                       |                      |                       | 3              |                                |                                                                                                    |
| 2                            | Anthriscus                                                     | Cerefolium                                                               |                           |                                   |                                               | Perifolio                                    |                      |                       | 3              |                                |                                                                                                    |
|                              |                                                                |                                                                          |                           |                                   |                                               |                                              |                      | Total                 | 6.0000         | 1                              |                                                                                                    |
|                              |                                                                |                                                                          |                           |                                   | Datos Asistente                               | e Técnico                                    |                      |                       |                |                                |                                                                                                    |
| #                            | Nombres                                                        | Apellidos                                                                | Identifica                | icion T                           | arjeta Profesion                              | al                                           | Tipo de              | Contrato              | Fech           | has Contrato                   |                                                                                                    |
| 1                            | JAIRO                                                          | ORTIZ                                                                    | 72345678                  | 9 P                               | L-65987654                                    |                                              | DEFINI               | DO                    | Inici<br>Fin:3 | o:17/10/17<br>30/11/18         |                                                                                                    |
|                              |                                                                |                                                                          |                           |                                   | Guardar Ca                                    | ncelar                                       |                      |                       |                |                                |                                                                                                    |
|                              |                                                                |                                                                          | © ICA-2017                |                                   |                                               |                                              |                      |                       |                |                                |                                                                                                    |

Imagen 45 Resumen

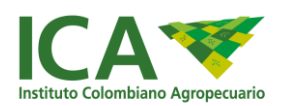

Nota: Al seleccionar cancelar, se eliminará la solicitud no radicada sin pago.

Puede consultar sus trámites en la opción "Mis solicitudes", identifique si la solicitud fue radicada o puede continuar con el proceso en la primera columna.

Puede identificar el estado de la solicitud en la columna con éste nombre.

También puede buscar su solicitud ingresando criterios alfanuméricos en el campo "Search"; igualmente organizar en orden ascendente o descendente todas sus solicitudes haciendo click en el título de cada columna de la grilla.

|   | Mis Solicitudes            |              |             |                          |        |                                                                 |                   |          |                      |           |
|---|----------------------------|--------------|-------------|--------------------------|--------|-----------------------------------------------------------------|-------------------|----------|----------------------|-----------|
|   | Show 10 • entries          | 5            |             |                          |        |                                                                 |                   | Sea      | arch:                |           |
|   | Continuar<br>solicitud ↓1  | Solicitud ↓↑ | Radicado ↓ĵ | Nombre o Razon<br>Social | 1      | Tramite 🔱                                                       | Estado <b>↓</b> ↑ | Etapa ↓† | Fecha<br>Radicado ↓↑ | Acción ↓↑ |
|   | Continuar solicitud        | 199          | NO          | JUANA DE ARCO            | c<br>t | CERTIFICADO DE PREDIO ESPECIES ORNAMENTALES (MAYOR<br>DE 30 HA) | Registrado        | Inicial  | 07/06/17             |           |
| J | Solicitud radicada         | 198          | SI          | JUANA DE ARCO            | F      | REGISTRO DE PREDIO O HUERTO FRESCO (MAYOR DE 3 Ha A<br>10 Ha)   | Registrado        | Inicial  | 07/06/17             |           |
|   | Showing 1 to 2 of 2 entrie | es           |             |                          |        |                                                                 |                   |          | Previous             | 1 Next    |
|   | ¢                          |              |             |                          |        |                                                                 |                   |          |                      | •         |

Imagen 46 Mis Solicitudes (Radicada - Continuar)

#### 2.2.2.1.7 Subsanar Documentos

En caso de que los documentos anexos a la solicitud, tengan alguna inconsistencia en cuanto a contenido y calidad del documento, la Entidad podrá rechazarlos y deberá subsanar el documento del (los) requisito(s) correspondiente; por lo cual recibirá una notificación por correo electrónico.

Para lo anterior, ingrese a sus solicitudes y selección el botón denominado "Validar Documentos" de la columna "Acción", allí adicione nuevamente el documento a subsanar.

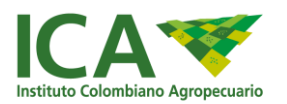

| Mis Solicitudes        |              |            |                             |                                                                                        |                        |                           |                      |                      |
|------------------------|--------------|------------|-----------------------------|----------------------------------------------------------------------------------------|------------------------|---------------------------|----------------------|----------------------|
| Nueva Solicitud        |              |            |                             |                                                                                        |                        |                           |                      |                      |
| Show 10 • entries      |              |            |                             |                                                                                        |                        |                           | Sear                 | ch:                  |
| Continuar<br>solicitud | Solicitud 11 | Radicado 🕼 | Nombre o<br>Razon<br>Social | Tramite                                                                                | Estado 🎝               | Etapa 👫                   | Fecha<br>Radicado 11 | Acción 👫             |
| Solicitud Radicada     | 57           | SI         | FELIPE<br>GUEVARA           | REGISTRO DE LAS<br>PLANTAS EMPACADORAS<br>DE VEGETALES PARA LA<br>EXPORTACION EN FRESC | Subsanar<br>Documentos | Revisión de<br>documentos | 10/10/17             | ✓ Validar Documentos |

Imagen 47 Subsanar Documentos

El sistema solo le permite adicionar el (los) documento(s) rechazados; además puede encontrar en el campo observaciones la justificación del rechazo del documento.

A continuación, cargue el documento haciendo clic en el botón Examinar y seleccione la opción Guardar

|                                                                                                   |                                                                                          |                 | Ver              |                        |                          |                    |
|---------------------------------------------------------------------------------------------------|------------------------------------------------------------------------------------------|-----------------|------------------|------------------------|--------------------------|--------------------|
| Requisito                                                                                         | 11                                                                                       | Documento 🕼     | documento 🕼      | Estado 🎝               | Cargar                   |                    |
| 2. Matricula Mercantil o RUT c<br>días (el objeto debe incluir ac<br>natural Copia cédula ciudada | con fecha de expedición no mayor a 90<br>tividad que certifica ) y sí es persona<br>nía. | Doc2.pdf        | Ver              | Realizado              |                          |                    |
| 5. Croquis Llegada del Predic                                                                     | 0                                                                                        | Doc2.pdf        | Ver              | Subsanar<br>Documentos | Examinar No se ha select | cionado ningún arc |
| howing 1 to 2 of 2 entries                                                                        |                                                                                          |                 |                  |                        |                          | Previous 1         |
|                                                                                                   |                                                                                          |                 | m                |                        |                          |                    |
|                                                                                                   |                                                                                          |                 |                  |                        |                          |                    |
| Observaciones :                                                                                   | SEÑOR LAS INDICACIONES DE                                                                | E CROQUIS NO ES | PECIDICAN HECTAR | REAS DE POSCOS         | ECHA                     |                    |

Imagen 48 Adjuntar documento - Observaciones de Subsanar

Notificación por correo electrónico: Recibirá notificaciones de acuerdo con el progreso en el proceso y estado de la solicitud. Inicialmente recibirá el correo de notificación donde puede identificar el id, los datos de solicitud y el tramite registrado, asimismo el estado actual del trámite; esta última sección se irá actualizando en las notificaciones posteriores.

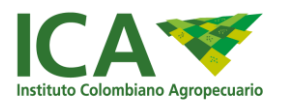

| SERVICIO EN LINEA - INSTITUTO COLOMBIANO AGROPECUARIO.                                                                                                    |                                                                                                    |                                                                                                    |
|----------------------------------------------------------------------------------------------------|----------------------------------------------------------------------------------------------------|----------------------------------------------------------------------------------------------------|
| Bogotá D.C. Martes 24 de Octubre del 2017                                                                                                    |                                                                                                    |                                                                                                    |
| Señor(es) JAIME FRUCOL ,                                                                                                    |                                                                                                    |                                                                                                    |
| 1804,                                                                                                    |                                                                                                    |                                                                                                    |
| El Instituto Colombiano Agropecuario pensando en los usuarios expone este mecanismo en línea que facilite el seguimiento y la presentación de requisitos para las solicitudes de trámites autorizados en VUT ventanil<br>Por lo anterior, informamos que su solicitud bajo el número 117 de 2017-10-24 11:57:12.<br>Se encuentra :                                                                                                    | a única de trámites.                                                                                                    |                                                                                                    |
| Etapa : Revisión de documentos                                                                                                    |                                                                                                    |                                                                                                    |
| Estado : Recibido                                                                                                    |                                                                                                    |                                                                                                    |
| Siguiente Paso a Realizar : Visita                                                                                                    |                                                                                                    |                                                                                                    |
| Trámite : EXPEDICION DE REGISTRO DE EXPORTADORES DE VEGETAL FRESCO                                                                                                    |                                                                                                    |                                                                                                    |
| Observaciones : No hay observaciones.                                                                                                    |                                                                                                    |                                                                                                    |
| Documento Regulatio<br>Copia Contrato a Centificación Latoral de Asistencia Tecnica (Funciones, duración, lugar ejecución, Folosopia céduta ciudadanía)<br>15 Solichut escrity firmada por representante legal de sitio a solicitar el registro<br>10. Cata de centificacion por el (PREDIO PRODUCTOR) provedos de inclusion firmada por el representante legal Indicando las especies a proveer<br>2. Untaricua Mercanito INUT con fende de expedición no mayor a 90 días (el objeto debe incluir actividad que centifica ) y si es persona natural Copia céduta ciudadanía.<br>4. Copia Tardea Profesional Asistente Tecnico<br>5. Circopia Lagada de Predio<br>6. Documentos de soppite que soncifican La popiedaría. Inferencia o popiesión con Vigencia no mayor a 1 año<br>9. Informe Asistente Tecnico sobre las condiciones del predio con Vigencia no mayor a 1 año<br>9. Informe Asistente Tecnico sobre las condiciones del predio y el stabileomiento de los planes de manejo filosantario de plagas de control oficial del ICA, para cada especie vegetal | Nombre Documento<br>Chrysanthemum jap pdf<br>Chrysanthemum jap pdf<br>Chrysanthemum jap pdf<br>Chrysanthemum jap pdf<br>Chrysanthemum jap pdf<br>Chrysanthemum jap pdf<br>Chrysanthemum jap pdf | Estado<br>Aprobado<br>Aprobado<br>Aprobado<br>Aprobado<br>Aprobado<br>Aprobado<br>Aprobado<br>Aprobado |
| Le recordamos que esta dirección de e-mail es utilizada solamente para los envíos de la información mencionada, por favor no responda con consultas personales ya que no podrán ser respondidas, cualquier infor<br>comunicación pueden obtenerla en el teléfono 3223700 en Bogotá D.C. y en la línea gratuta nacional para el resto del país <u>018000114517</u> .                                                                                                    | mación adicional relacionada                                                                                                    | a con la presente                                                                                      |
| Confiamos que esta información será oportuna, importante y de gran utilidad para su empresa.                                                                                                    |                                                                                                    |                                                                                                    |
| The se or manage de carditor confidencial de la functione Colombiano Agropeouarie. Susted no es el destinatorio del minimo o no está autorizado para recibir este manage en nombre del destinationo, adalegas de usar, copier, divelgar o en cualquier stra forma esta información. La                                                                                                    | s opiniones o información de tipo pers                                                                                                    | onal o no directamente                                                                                 |

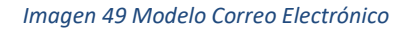

# 2.2.2.2 Modificación o Renovación:

#### 2.2.2.1 Tramites de modificación o renovación:

Las opciones de modificación del registro ICA de un predio productor, que genera una actuación Administrativa y también un pago son:

# **VEGETALES FRESCOS**

- MODIFICACIÓN DE ESPECIES VEGETALES REGISTRADAS (GENERA VISITA)
- MODIFICACIÓN DE ÁREAS REGISTRADAS (GENERA VISITA)
- CAMBIO DE NOMBRE O RAZON SOCIAL DEL TITULAR DEL REGISTRO ICA DEL PREDIO
- CAMBIO DE REPRESENTANTE LEGAL
- CAMBIO DEL NOMBRE DEL PREDIO
- ACTUALIZACIÓN RESOL 448 DE 2016 CON CAMBIO EN REGISTRO DE PREDIOS O HUERTOS DESTINADOS A CULTIVAR ESPECIES VEGETALES DESTINADOS A LA EXPORTACIÓN EN FRESCO (en este caso cuando con la actualización el registro tiene algún cambio)

Las opciones de modificación del registro ICA de un predio productor, que NO genera una actuación Administrativa ni tampoco un pago son:

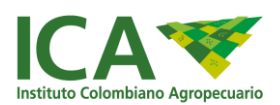

- MODIFICACION Y/O ACTUALIZACION DEL ASISTENTE TECNICO
- SOLICITUD DE DESVINCULACION DEL REGISTRO DEL PREDIO CON EXPORTADORES
- MODIFICACIÓN POR ACTUALIZACIÓN RESOLUCIÓN 448 DE 2016 (en este caso cuando el registro se actualiza y no tienen ningún cambio)

# BUENAS PRACTICAS AGRICOLAS

- MODIFICACIÓN DEL TITULAR DEL CERTIFICADO
- MODIFICACIÓN DE LAS ESPECIES

Las opciones de modificación del registro ICA de un EXPORTADOR, que genera una actuación Administrativa y por ende un pago son:

- CAMBIO DE NOMBRE O RAZÓN SOCIAL DEL TITULAR DEL REGISTRO ICA DEL EXPORTADOR
- CAMBIO DE REPRESENTANTE LEGAL
- ACTUALIZACION RESOLUCION 448 DE 2016 CON CAMBIO EXPEDICIÓN DEL REGISTRO DE EXPORTADOR DE VEGETALES FRESCOS

Las opciones de modificación del registro ICA de un EXPORTADOR de vegetales en fresco, que NO genera una actuación Administrativa ni tampoco pago son:

- MODIFICACION Y/O ACTUALIZACION DEL ASISTENTE TECNICO (SI LO TIENE)
- SOLICITUD DE ADICION DE ESPECIES Y PREDIOS PROVEEDORES
- SOLICITUD DE DESVINCULACION DE PREDIOS PROVEEDORES
- SOLICITUD DE ADICION DE NUEVA PLANTA EMPACADORA
- SOLCITUD DE DESVINCULACION DE PLANTA EMPACADORA
- ACTUALIZACION DEL REGISTRO DE EXPORTADOR DE VEGETALES (cuando es de actualización por resolución 448 de 2016 y no tiene ningún cambio)

Las opciones de modificación del registro ICA de una PLANTA EMPACADORA de vegetales en fresco, que genera una actuación Administrativa y sin pago:

- MODIFICACION CAMBIO DE NOMBRE O RAZON SOCIAL DEL TITULAR DEL REGISTRO ICA DE LA PLANTA EMPACADORA
- MODIFICACION CAMBIO DE REPRESENTANTE LEGAL
- CANCELACION EL REGISTRO POR CAMBIO DE BODEGA DE EMPAQUE Y SE SOLICTA OTRO NUEVO REGISTRO
- INCLUSION DE ESPECIES A MAQUILAR

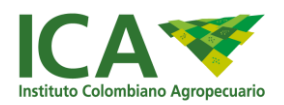

# **INSUMOS VETERINARIOS**

- Registro como productor, productor por contrato, importador, semielaborador empacador o envasador de alimentos para animales, biológicos o de medicamentos veterinarios y las modificaciones al registro
- Licencia de venta de productos veterinarios (Alimentos para animales, biológicos o de medicamentos veterinarios) y las modificaciones de la licencia
- Inscripción de director científico, director técnico, asesor técnico y Profesionales Directos de laboratorios de control de calidad, de empresas productoras de alimentos para animales, biológicos o de medicamentos veterinarios y la modificación de la inscripción.

## 2.2.2.2.2 Realizar una modificación o renovación

Seleccione la opción solicitar Renovación o Modificación, el sistema listará los registros existentes para su identificación o empresa, recuerde tener disponible la información y documentos en formato digital, requeridos para el trámite a realizar.

El sistema despliega diferentes trámites de acuerdo con el registro, certificado o licencia inicial otorgado.

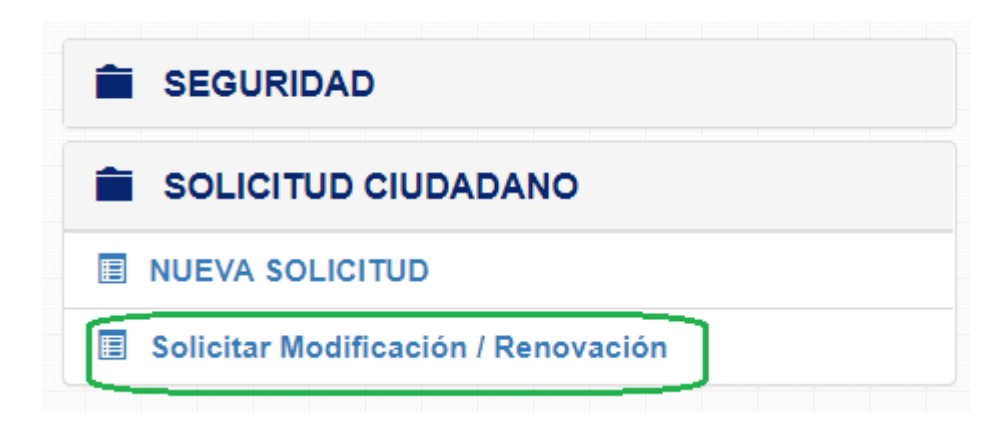

Imagen 50 Opción renovación o modificación

La opción seleccionar, le permitirá iniciar la solicitud para modificar o renovar el registro ICA mostrando el formulario donde podrá seleccionar el trámite a realizar.

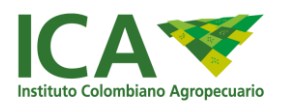

| Acción 斗                        | Solicitud ↓↑ | No.<br>Renovacion ↓↑ | Nombre o<br>Razon Social 🌐 | Tramite                                                                                                    | lî Reç | egistro ↓† | Vigencia ↓† | No.<br>Radicado ↓† | Fecha<br>Radicad |
|---------------------------------|--------------|----------------------|----------------------------|----------------------------------------------------------------------------------------------------|--------|------------|-------------|--------------------|------------------|
| <ul> <li>Seleccionar</li> </ul> | 10942        | 10954                | JENNY TORO                 | Expedición del Registro de predios o huertos destinados a cultivar especies vegetales<br>destinados a la exportación en fresco (Hasta 3 ha ) | 102    | 27         | 25/10/17    | 1027               | 25/10/17         |

Imagen 51 Lista

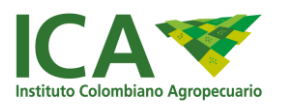

# 2.2.2.3 Formulario de Solicitud / Datos del trámite

Encontrará en esta pantalla las opciones que le permiten seleccionar el trámite a solicitar en la Entidad, se cargan de manera automática el uso y la operación comercial.

| Para el ejem                                  | plo se selec                                                                                                    | cionó un                                                                                                    | trámite                            | como | productor | de | Vegetales | Frescos |
|-----------------------------------------------|----------------------------------------------------------------------------------------------------|----------------------------------------------------------------------------------------------------|------------------------------------|------|-----------|----|-----------|---------|
| Solicitud / Datos del Predio Documentos / Reg | uisitos Adicionales Pago Resumen y Ra                                                                                 | cación                                                                                                    |                                    |      |           |    |           |         |
|                                               |                                                                                                    |                                                                                                    | Trámite                            |      |           |    |           |         |
| *Uso                                          | VEGETALES FRESCOS                                                                                                    |                                                                                                    |                                    |      |           |    |           | ٣       |
| Operación Comercial                           | PRODUCTOR                                                                                                    |                                                                                                    |                                    |      |           |    |           | ¥       |
| *Tipo Trámite                                 | MODIFICACIÓN                                                                                                    |                                                                                                    |                                    |      |           |    |           | ٣       |
| *Trámite                                      | - Seleccione -                                                                                                    |                                                                                                    |                                    |      |           |    |           | ٣       |
| 4                                             | Seleccione -     MODIFICACIÓN V/O ACTUA     CAMBIO DE REPRESENTAI     CAMBIO DE NOMBRE O RA     MODIFICACION O CAMBIO | ZACIÓN DEL ASISTENTE TÉCNICO<br>E LEGAL REGISTRO PREDIO PRO<br>DN SOCIAL DEL TITULAR DEL REG<br>E LAS ESPECIES VEGETALES REG | D<br>DUCTOR<br>SISTRO<br>SISTRADAS |      |           |    |           |         |

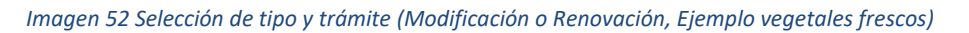

El sistema le solicitará información de acuerdo con el trámite seleccionado; continúe con la información de la solicitud ingresando los requisitos documentales, pago cuando se requiera y radicación de la solicitud, de la forma que se indica en los puntos <u>2.2.2.1.1</u> a <u>2.2.2.1.6</u>, de este documento

#### Otro ejemplo: para exportador o comercializador - Inclusión de predios proveedores

La segunda opción del menú "Solicitar modificación / renovación". Le permite hacer modificaciones de la información actual del registro que ya tiene.

| Trámite             |                                                                                                    |  |  |  |  |  |  |  |
|---------------------|----------------------------------------------------------------------------------------------------|--|--|--|--|--|--|--|
| *Uso                | VEGETALES FRESCOS                                                                                                    |  |  |  |  |  |  |  |
| Operación Comercial | EXPORTADOR                                                                                                    |  |  |  |  |  |  |  |
| *Tipo Trámite       | - Seleccione -                                                                                                    |  |  |  |  |  |  |  |
| *Trámite            | - Seleccione -                                                                                                    |  |  |  |  |  |  |  |
|                     | MODIFICACIÓN                                                                                                    |  |  |  |  |  |  |  |
|                     | MODIFICACIÓN EXPORTADORA ACTUALIZACIÓN RESOL 448 DE 2106 (CON EMPACADORA PROPIA )<br>MODIFICACIÓN EXPORTADORA ACTUALIZACIÓN RESOL 448 DE 2106 (PLATÁNO Y BANANO)<br>MODIFICACIÓN RAZON SOCIAL<br>MODIFICACIÓN ACTUALIZACIÓN RESOL 448 DE 2106 (SIN EMPACADORA ) |  |  |  |  |  |  |  |

#### Imagen 53 Selección de tipo y trámite (Modificación o Renovación)

Para inclusión de especies debe seleccionar el tipo tramite modificación y en trámite Inclusión de es especies y predios proveedores.

El sistema desplegará una pantalla como la siguiente, donde debe insertar los números de registro

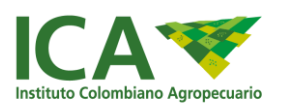

\*\* Si tiene otro predio puede adicionarlo en la misma solicitud, y juntar las cartas de proveeduría en un solo archivo pdf como requisito.

| *Uso                      | VEGETALES FR                                                              | ESCOS         |            |        |          |   | * |  |  |  |
|---------------------------|---------------------------------------------------------------------------|---------------|------------|--------|----------|---|---|--|--|--|
| *Operación Comercial      | EXPORTADOR                                                                |               |            |        |          |   |   |  |  |  |
| *Tipo Trámite             | MODIFICACIÓN                                                              |               |            |        |          |   |   |  |  |  |
| *Trámite                  | MODIFICACION - Solicitud de inclusión de especies y/o predios proveedores |               |            |        |          |   |   |  |  |  |
| *Número de Registro       | Digite el numero regi                                                     | P             | redios ICA |        |          |   |   |  |  |  |
|                           |                                                                           |               | Q Buscar   |        |          |   |   |  |  |  |
| Resultado busqueda predio | Especies adicionadas desde predios                                        |               |            |        |          | * |   |  |  |  |
|                           | No Registro                                                               | Nombre predio | Especie    | Estado | Eliminar |   |   |  |  |  |
|                           |                                                                           |               |            |        |          |   |   |  |  |  |

Imagen 54. Modificación, Inclusión de especies y predios proveedores

El sistema le solicitará información de acuerdo con el trámite seleccionado; continúe con la información de la solicitud ingresando los requisitos documentales, pago cuando se requiera y radicación de la solicitud, de la forma que se indica en los puntos 2.2.2.2 a 2.2.2.5, de este documento.

#### 2.2.2.2.4 Subsanar Documentos en trámites de modificación

En caso de que los documentos anexos a la solicitud, tengan alguna inconsistencia en cuanto a contenido y calidad del documento, la Entidad podrá rechazarlos y deberá subsanar el documento del (los) requisito(s) correspondiente; por lo cual recibirá una notificación por correo electrónico

Para lo anterior seleccione de la columna acción el botón "Validar documentos"

| Acción                      | ŢŦ | Solicitud 🕼 | No.<br>Renovacion ↓↑ | Nombre o Razon<br>Social | Tramite 🎼                                                                    | Registro ↓↑ | Vigencia ↓↑ | No.<br>Radicado ↓† | Fecha<br>Radicado ↓† |
|-----------------------------|----|-------------|----------------------|--------------------------|------------------------------------------------------------------------------|-------------|-------------|--------------------|----------------------|
| ✓ Validar Documentos        |    | 11911       | 12368                | Empresa SAS              | MODIFICACION - Solicitud de inclusiên de especies y/o<br>predios proveedores | 39          |             |                    | 12/01/18             |
| Showing 1 to / of / entries |    |             |                      |                          |                                                                              |             |             | Previous           | 3 1 Next             |

Imagen 55 Subsanar Documentos en trámites de modificación

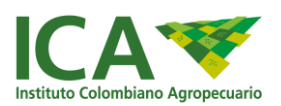

El sistema solo le permite adicionar el (los) documento(s) rechazados; además puede encontrar en el campo observaciones la justificación del rechazo del documento.

A continuación, cargue el documento haciendo clic en el botón Examinar y seleccione la opción Guardar

| Requisito<br>5. Certificación (es) del con | Li<br>mpromiso de proveeduría. En caso de no poseer predios                                                                      | Documento         U1           doc_0solicitud_12368_02022018110025.pdf | Ver<br>documento 11 | Estado 1         | Cargar IT                |  |  |  |  |  |
|--------------------------------------------|----------------------------------------------------------------------------------------------------|------------------------------------------------------------------------|---------------------|------------------|--------------------------|--|--|--|--|--|
| registro ICA de cada predi-<br>exportar.   | ra adjuntar la (s) certificación (es) firmada (s) por el titular del<br>o productor, donde conste que le proveerá las especies a |                                                                        |                     | Documentos       |                          |  |  |  |  |  |
| Showing 1 to 1 of 1 entries                |                                                                                                    |                                                                        |                     |                  | Previous 1 Next          |  |  |  |  |  |
|                                            |                                                                                                    |                                                                        |                     |                  |                          |  |  |  |  |  |
| Observaciones :                            | En el momento de iniciar el trámite no fueron vinculados                                                                         | los predios, sólo se adjuntaron las cartas de                          | proveeduria. Por    | favor realizar l | a corrección respectiva. |  |  |  |  |  |
| Escriba el comunicado                      |                                                                                                    |                                                                        |                     |                  |                          |  |  |  |  |  |
| Guardar                                    |                                                                                                    |                                                                        |                     |                  |                          |  |  |  |  |  |

Imagen 56 Adjuntar documento - Observaciones de Subsanar

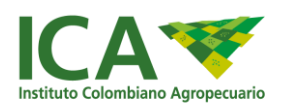

## 2.2.2.5 Tramites Aplazados (aplica para los tramites de insumos veterinarios)

En este espacio puede encontrar los tramites aplazados y dar respuesta al requerimiento realizado por el ICA.

Al seleccionar la opción Tramites Aplazados, el sistema le mostrará un listado con los requerimientos solicitados por el ICA, éstos se identifican con un número y al hacer clic en el botón ver y/o contestar motivos puede ver el detalle del aplazamiento e ingresar documentos y respuesta.

| Radicado 💵     | Razon social<br>Empresa ↓↑ | ldentificacion<br>empresa ↓↑ | Tramite                                                                       | Fecha de<br>aplazamiento ↓↑ | N° dias para<br>responder ↓↑ | Estado de<br>Revisión ↓↑ | Ver y/o contestar<br>motivos |
|----------------|----------------------------|------------------------------|-------------------------------------------------------------------------------|-----------------------------|------------------------------|--------------------------|------------------------------|
| 28546          | EMPRESA                    | 9999999                      | REGISTRO DE PRODUCTOS O LICENCIA DE VENTA,<br>MEDICAMENTOS DE USO VETERINARIO | 14/09/2018                  | 19                           | Nueva razon aplazamiento | Ver y/o contestar motivos    |
| Showing 1 to 1 | of 1 entries               |                              |                                                                               |                             |                              |                          | Previous 1 Next              |

Puede ver los motivos de aplazamiento haciendo clic en el botón "seleccionar"

| Motivos aplazamiento solicitud # 28546                |                          |                 |   |  |  |  |  |  |
|-------------------------------------------------------|--------------------------|-----------------|---|--|--|--|--|--|
| Regresar a mis tramites aplazados                     |                          |                 |   |  |  |  |  |  |
| Motivos aplazamiento solicitud                        |                          |                 |   |  |  |  |  |  |
| Show 10 • entries                                     |                          | Search:         |   |  |  |  |  |  |
| Razon aplazamiento                                    | Estado                   | Ver y responder | t |  |  |  |  |  |
| S                                                     | Nueva razon aplazamiento | Seleccionar     |   |  |  |  |  |  |
| Showing 1 to 1 of 1 entries                           |                          | Previous 1 Next | 1 |  |  |  |  |  |
| 4                                                     |                          |                 | F |  |  |  |  |  |
| Ver y responder motivo aplazamiento                   |                          |                 |   |  |  |  |  |  |
| Seleccione un motivo para ver el detalle y responder. |                          |                 |   |  |  |  |  |  |

Finalmente puede ingresar su respuesta y documentos y seleccionar el botón responder para remitir la respuesta al ICA.

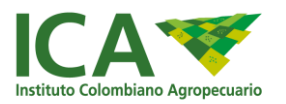

| Ver y responder motivo aplazamiento |                             |                 |          |  |  |  |  |  |
|-------------------------------------|-----------------------------|-----------------|----------|--|--|--|--|--|
| Motivo                              |                             |                 |          |  |  |  |  |  |
| Fecha de aplazamiento               | 14/09/2018 13:15:26         |                 |          |  |  |  |  |  |
| Dias para responder                 | 19                          |                 |          |  |  |  |  |  |
| Motivo                              | 5                           |                 |          |  |  |  |  |  |
| Ingresar respuesta                  | INGRESE SU RESPUESTA        |                 |          |  |  |  |  |  |
| Adjuntar archivos                   |                             | Agregar archivo |          |  |  |  |  |  |
|                                     | Archivos                    |                 |          |  |  |  |  |  |
|                                     | Seleccionar archivo doc.pdf |                 | Eliminar |  |  |  |  |  |
|                                     | Responder                   |                 |          |  |  |  |  |  |

#### el sistema mostrará un estado, indicando que se dio respuesta al requerimiento

| Mis tramite       | es aplazados                                      |                |                                                                               |    |                |   |              |   |                                                |                           |
|-------------------|---------------------------------------------------|----------------|-------------------------------------------------------------------------------|----|----------------|---|--------------|---|------------------------------------------------|---------------------------|
| Show 10           | <ul> <li>entries</li> <li>Razon social</li> </ul> | Identificacion |                                                                               |    | Fecha de       |   | N° dias para |   |                                                | ch:                       |
| Radicado 💵        | Empresa ↓↑                                        | empresa ↓↑     | Tramite                                                                       | 1ţ | aplazamiento 🌡 | 1 | responder    |   | Estado de Revisión                             | motivos 🌐                 |
| 28546             | EMPRESA                                           | 9999999        | REGISTRO DE PRODUCTOS O LICENCIA DE VENTA,<br>MEDICAMENTOS DE USO VETERINARIO |    | 14/09/2018     |   | 19           |   | Respuesta enviada al administrador del sistema | Ver y/o contestar motivos |
| Showing 1 to 1 of | of 1 entries                                      |                |                                                                               |    |                |   |              |   |                                                | Previous 1 Next           |
| 4                 |                                                   |                |                                                                               |    |                |   |              |   |                                                |                           |
|                   |                                                   |                |                                                                               |    |                |   |              |   |                                                |                           |
|                   |                                                   |                |                                                                               |    |                |   |              | - |                                                |                           |

#### 2.2.2.3 Documentos resultados de mis trámites

En este espacio podrá consultar y descargar los documentos que son resultado del trámite, entre ellos Certificados BPA y/o Acto administrativo de expedición, modificación o renovación de registros de vegetales para la exportación en fresco.

Identifique el tramite realizado y al final de la grilla seleccione la opción descargar documento.

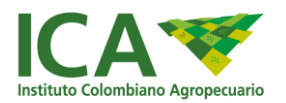

| Show 10 r entries Search: |                              |                   |                                                                                                    |                                                      |                      |                          |                    |                           |                        |  |  |
|---------------------------|------------------------------|-------------------|----------------------------------------------------------------------------------------------------|------------------------------------------------------|----------------------|--------------------------|--------------------|---------------------------|------------------------|--|--|
| ld<br>solicitud ↓↑        | Identificacion<br>empresa ↓↑ | Razon<br>social 🎝 | Trámite 🏨                                                                                                    | Tipo tramite 11                                      | Tipo uso ↓↑          | Operacion<br>comercial 1 | Nombre<br>predio 🎼 | N°<br>Registro <b>↓</b> ↑ | Descargar<br>documento |  |  |
| 18408                     | 1027291                      |                   | Expedición del registro de exportador de<br>vegetales frescos                                                              | EXPEDICION<br>NUEVO REGISTRO<br>(SIN EMPACADORA<br>) | VEGETALES<br>FRESCOS | EXPORTADOR               | N/A                | 990                       | Descargar documento    |  |  |
| 18413                     | 102729056                    |                   | Expedición del Registro de predios o<br>huertos destinados a cultivar especies<br>vegetales destinados a la exportación en | REGISTRO                                             | VEGETALES<br>FRESCOS | PRODUCTOR                | MARIA              | 999999                    | Descargar documento    |  |  |

Imagen 57 Resultado del Trámite